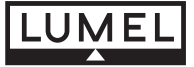

# RAIL MOUNTED POWER NETWORK METER N43 N43 TYPE

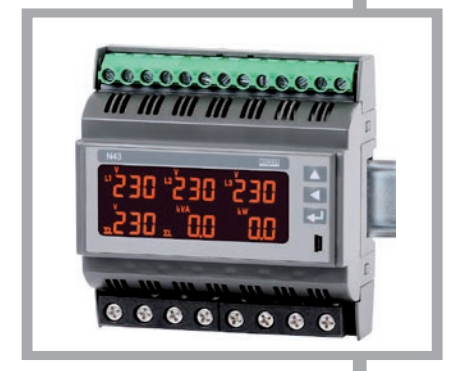

# **USER'S MANUAL**

CE

# CONTENTS

| 1. APPLICATION                            | 5  |
|-------------------------------------------|----|
| 2. METER SET                              | 6  |
| 3. BASIC REQUIREMENTS, OPERATIONAL SAFETY | 7  |
| 4. INSTALLATION                           | 8  |
| 5. METER DESCRIPTION                      | 10 |
| 5.1 Current inputs                        | 10 |
| 5.2 Voltage inputs                        | 10 |
| 5.3 Connection diagramms                  | 10 |
| 6. N43 PROGRAMMING                        | 16 |
| 6.1 Front panel                           | 16 |
| 6.2 Power-on messages                     | 18 |
| 6.3 Operating modes                       | 19 |
| 6.4 Measure mode                          | 20 |
| 6.5 Parameter settings                    | 25 |
| 6.5.1 Settings of meter parameters        | 28 |
| 6.5.2 Settings of output parameters       | 30 |

| 6.5.3 Settings of alarm parameters           | 31 |
|----------------------------------------------|----|
| 6.5.4 Pages configuration mode               | 38 |
| 7. SOFTWARE UPGRADES                         | 43 |
| 8. SERIAL INTERFACES                         | 46 |
| 8.1 RS-485 interface - list of parameters    | 46 |
| 8.2 USB interface - list of parameters       | 47 |
| 8.3 Examples of registers' readout and write | 48 |
| 8.4 Map of N43 meter registers               | 54 |
| 9. ERROR CODES                               | 76 |
| 10. ACCESSORIES                              | 77 |
| 11. TECHNICAL DATA                           | 78 |
| 12. ORDERING CODE                            | 85 |

# 1. APPLICATION

The N43 meter, assembled on a rail, is a programmable digital instrument designed for the measurement of 3-phase, 3 or 4-wire power network parameters in balanced or unbalanced systems. The measured values are displayed on a dedicated LCD display. The meter enables control and optimization of the power electronic devices, systems and industrial installations.

The meter can be used for measuring: RMS of voltage and current, active, reactive and apparent power, active and reactive energy, power factors, frequency,THD and averaged values P Demand - "power guard", S Demand, I Demand /15, 30 or 60 minutes/. Voltages and currents are multiplied by given voltage and current ratios of the measuring transformers /for indirect connections/. Power and energy indications take into account all programmed ratio values. The value of each measured value can be transmitted to the master system via the RS-485 interface. Three relay outputs signal the overflow of the chosen quantity, and the pulse output can be used for the consumption check of 3-phase active energy.

There is a galvanic separation between following units of the meter:

- supply,
- voltage and current inputs,
- RS-485,
- USB,
- pulse output OC,
- alarm outputs.

# 2. METER SET

Complete set of the meter includes:

| - N43 Meter     | 1 | рс |
|-----------------|---|----|
| - user's manual | 1 | рс |
| - warranty card | 1 | рс |
| - CD            | 1 | рс |

# 3. BASIC REQUIREMENTS, OPERATIONAL SAFETY

In terms of operational safety it meets the requirements of the EN 61010-1 standard.  $\wedge$ 

#### Comments concerning safety:

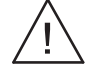

- The meter should be installed and connected only by a qualified personnel. All relevant safety measures should be observed during installation.
- Always check the connections before turning the meter on.
- Prior to taking the meter housing off, always turn the supply off and disconnect the measuring circuits.
- Removal of the meter housing during the warranty period voids the warranty.
- This meter conforms to all requirements of the electromagnetic compatibility in the industrial environment.
- The building installation should have a switch or a circuitbreaker installed. This switch should be located near the device, easy accessible by the operator and suitably marked.

The meter is designed for installation in modular distribution boards on a 35 mm rail. The meter housing is made of plastic.

Housing dimensions:  $105 \times 110 \times 60$  mm. There are screw terminal strips on the outer side of the meter which enable the connection of external wires with diameter up to 5.3 mm2 /indirect measurement/ and up to 16 mm<sup>2</sup> /direct measurement/.

The meters should not be installed on the rail in direct contact with other devices that emit heat (e.g. other N43 meters). There must be a minimum 5 mm spacing between devices in order to enable heat transfer from a housing to the environment. Otherwise, the ambient temperature of a meter working in direct contact with other devices can exceed the operating temperature specified in rated operating conditions.

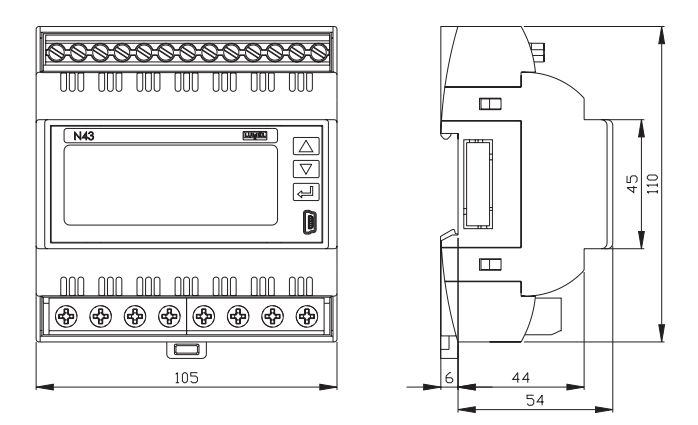

Fig. 1. Meter dimensions

## 5.1 Current inputs

All current inputs are galvanically isolated (internal current transformers). The meter is adapted for direct connections /upto 63A/ortowork with external measuring current transformers /version 1 A/5 A /. Displayed current values and derivative quantities are automatically converted in relation to the introduced external current transformer ratio.

#### 5.2 Voltage inputs

Quantities on voltage inputs are automatically converted acc. to the introduced ratio of the external voltage transformer. Voltage inputs are specified in the order as either 3 x 57.7/100 V,  $3 \times 230/400$  V or  $3 \times 290/500$  V.

# 5.3 Connection diagrams

a) Meter connection diagrams in the 3-phase 4-wire network

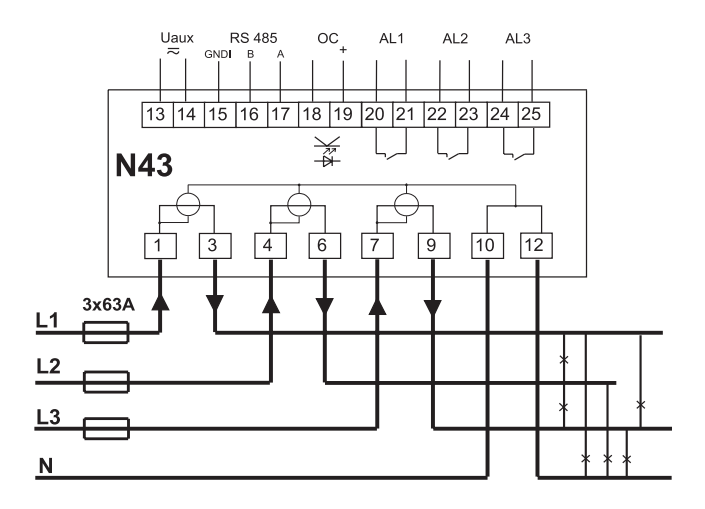

Direct measurement in 4-wire network

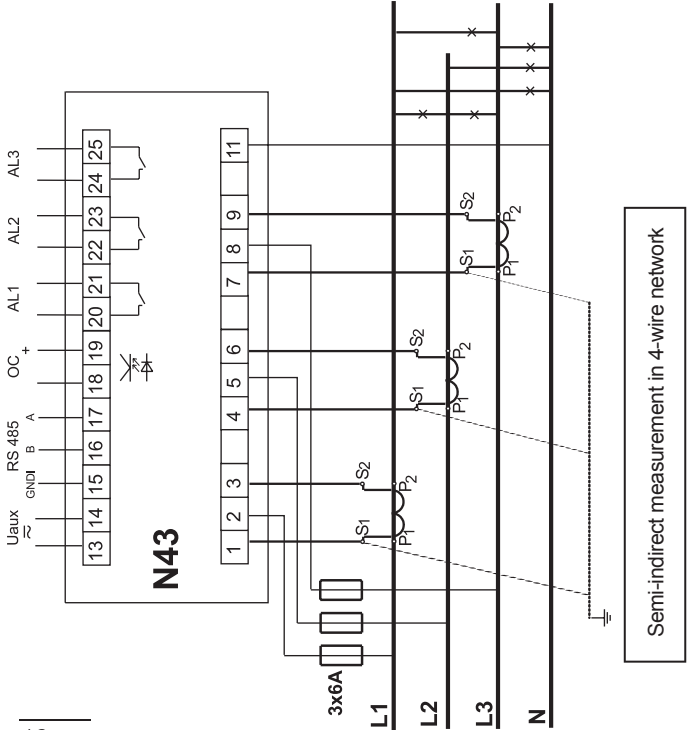

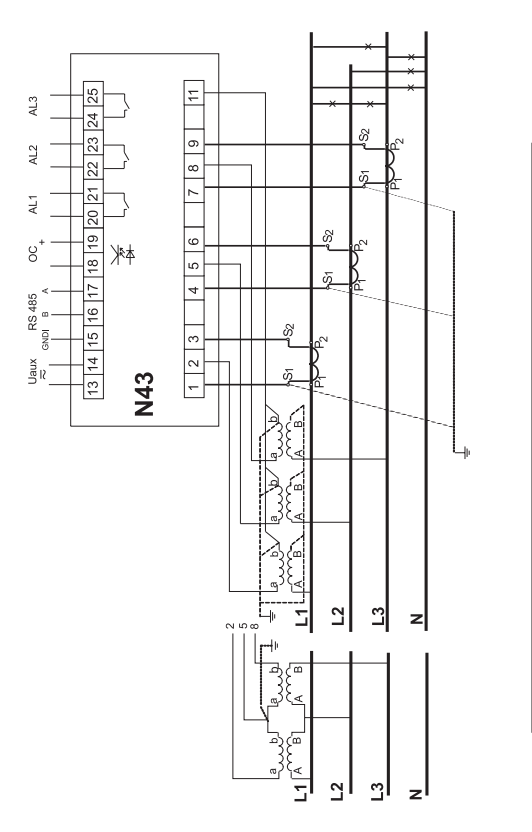

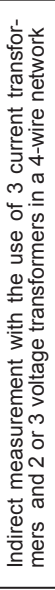

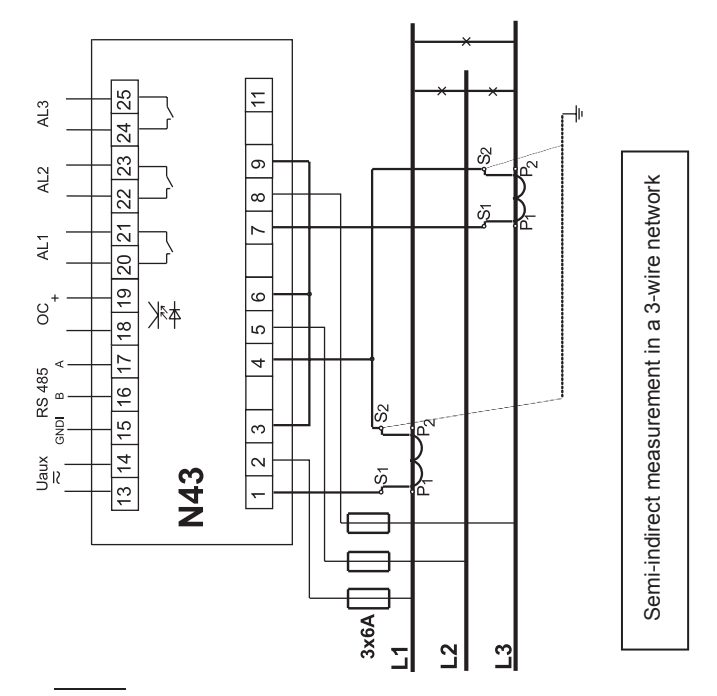

b) Meter connection diagrams in the 3-phase 3-wire network

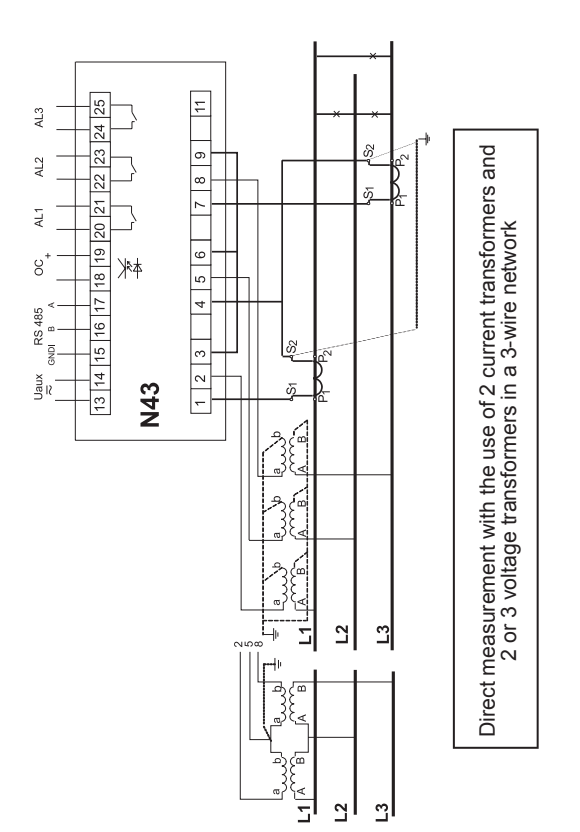

Fig 2. Meter connection diagrams in a network: a) 3-phase 4-wire, b) 3-phase 3-wire

# 6. N43 PROGRAMMING

## 6.1 Front panel

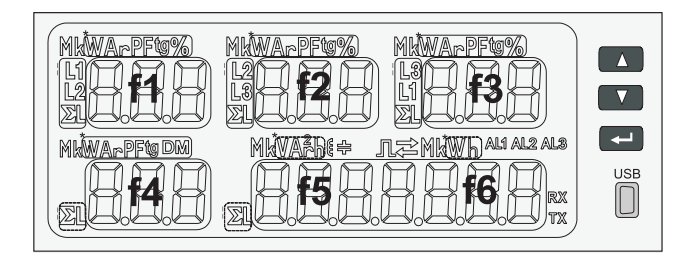

Fig. 3. Front panel

# Front panel description:

|      | increase value button<br>and right displacement                                                                        | -                                | active energy export                           |
|------|----------------------------------------------------------------------------------------------------|----------------------------------|------------------------------------------------|
|      | decrease value button<br>and left displacement                                                                         | $\stackrel{\frown}{\rightarrow}$ | active energy import                           |
| ł    | confirm button (ENTER)                                                                                                 | ww                               | symbol of energy /<br>reactive inductive power |
|      | USB socket                                                                                                    |                                  | symbol of energy /<br>reactive capacity power  |
| f1f6 | 6 field 3-digit displays for<br>readout and setting, fields <b>f5</b><br>and <b>f6</b> can create one 7-digit<br>field | Л                                | symbol of pulse output                         |
| *    | units of the displayed values                                                                                          | AL1 AL2 AL3                      | symbols of alarms activa-<br>tion              |
|      | indication of displayed phase                                                                                          | k                                | kilo = 10 <sup>3</sup>                         |
|      |                                                                                                    | M                                | Mega = 10 <sup>6</sup>                         |

## 6.2 Power-on messages

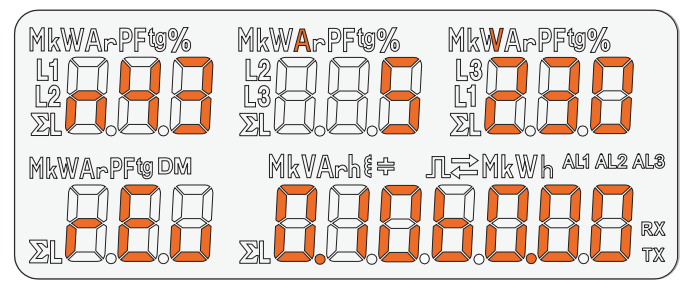

Fig. 4. Message after starting the meter

After switching the supply on, the meter performs a display test and displays the N43 meter name, build and current software as well as bootloader version.

where: n43 – meter type, 5A 230V – version rEu revision 0.10 program version number b0.00 bootloader version number

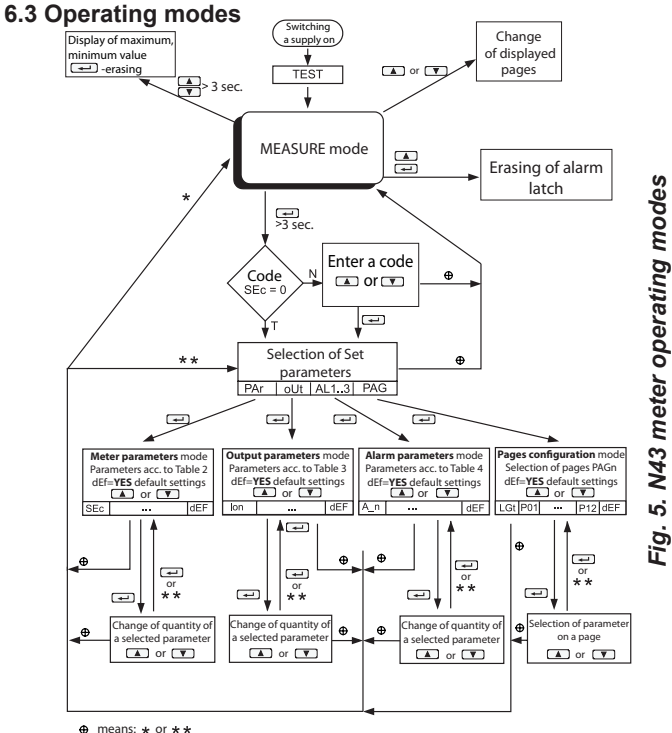

>15 sec.

# 6.4 MEASURE Mode

In **Measure** mode the values are displayed according to the pages that are preset at the factory or configured by the user in Pages Programming **PAG**.

Changing the page is done by pressing the **C** or **C**. The sequence of displayed pages is according to a table created in PAG mode.

Entry into monitoring of maximum and minimum values mode occurs when pressing at the same time the buttons **and** and

for at least 3 seconds. Erasing maximum and minimum values is done by pressing the button *value*. Alarms are active if they were allocated. Note that the alarms do not need to be associated with quantities displayed on the page because the change of a page would result in action on two-state outputs.

Erasing alarm signalization latch / if it was set in the Alarm parameters mode **Aln** / is done by pressing the buttons **A .** 

When reactive power or energy is displayed, this indication is accompanied by a symbol of the inductive load  $\{\xi\}$  or capacity load  $\{\pm\}$ .

When active energy is displayed, this indication is accompanied by a symbol of active energy export or active energy import.

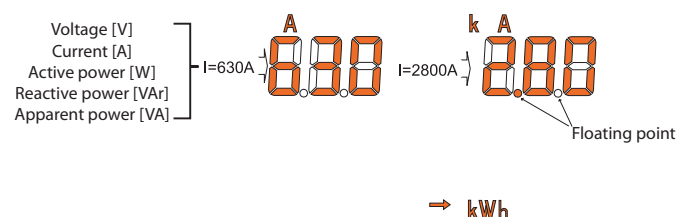

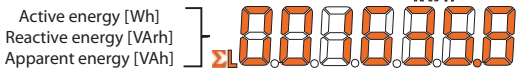

#### Fig 6. Formats of displayed values.

Exceeding of the upper or lower indication range is signaled on the display by upper horizontal lines. For measurement of the averaged values (P Demand, S Demand, I Demand) single measurements are carried out with one second quantum, however, visualized every 15 seconds. Averaging time to choose from: 15, 30 or 60 minutes. After the meter is turned on or after the averaged values are reset, the first value will be calculated in 15 seconds after turning meter on or resetting. Until all samples of the averaged values are acquired, the values are calculated from already measured samples. Current value in the neutral wire  ${\rm I}_{_{\rm (N)}}$  calculated from phase current vectors is available in the registry 7544 of the serial interface.

The alarm switching on is signaled by the lighting of the Aln inscription (n= 1..3). The end of alarm duration at the alarm signalization latch switched on, is indicated by the pulsation of the Aln inscription (n= 1..3).

Selection of the monitored value:

Table 1

| No. of par. | Quantity<br>name                 | Marking | Unit     | Signaling | 3Ph / 4W     | 3Ph / 3W     | Available<br>display fields |
|-------------|----------------------------------|---------|----------|-----------|--------------|--------------|-----------------------------|
| 00          | no quantity - blanked<br>display | oFF     |          |           | $\checkmark$ | $\checkmark$ | f1,f2,f3,f4,f5,f6           |
| 01          | L1 phase voltage                 | UI      | (k)V     | L1        | $\checkmark$ | х            | f1                          |
| 02          | L1 phase wire current            | 11      | (k)A     | L1        | $\checkmark$ | $\checkmark$ | f1                          |
| 03          | L1 phase active power            | ΡI      | (M,k)W   | L1        | $\checkmark$ | х            | f1                          |
| 04          | L1 phase reactive<br>power       | 91      | (M,k)VAr | L1        | $\checkmark$ | х            | f1                          |
| 05          | L1 phase apparent power          | 51      | (M,k)VA  | L1        | $\checkmark$ | х            | f1                          |

| 06 | L1 phase active power factor (PF1=P1/S1)    | PF I   | PF       | L1 | $\checkmark$ | x            | f1 |
|----|---------------------------------------------|--------|----------|----|--------------|--------------|----|
| 07 | tgφ factor of L1 phase<br>(tg1=Q1/P1)       | £6 I   | tg       | L1 | $\checkmark$ | х            | f1 |
| 08 | L1 phase voltage THD                        | EHdU I | V%       | L1 | $\checkmark$ | х            | f1 |
| 09 | L1 phase current THD                        | EHdi I | A%       | L1 | $\checkmark$ | х            | f1 |
| 10 | L2 phase voltage                            | U2     | (k)V     | L2 | $\checkmark$ | х            | f2 |
| 11 | L2 phase wire current                       | 12     | (k)A     | L2 | $\checkmark$ | $\checkmark$ | f2 |
| 12 | L2 phase active power                       | P2     | (M,k)W   | L2 | $\checkmark$ | х            | f2 |
| 13 | L2 phase reactive power                     | 92     | (M,k)VAr | L2 | $\checkmark$ | Х            | f2 |
| 14 | L2 phase apparent power                     | 52     | (M,k)VA  | L2 | $\checkmark$ | Х            | f2 |
| 15 | L2 phase active power<br>factor (PF2=P2/S2) | PF2    | PF       | L2 | $\checkmark$ | х            | f2 |
| 16 | tgφ factor of L2 phase<br>(tg2=Q2/P2)       | £62    | tg       | L2 | $\checkmark$ | х            | f2 |
| 17 | L2 phase voltage THD                        | FH9N5  | V%       | L2 |              | Х            | f2 |
| 18 | L2 phase current THD                        | FH91 5 | A%       | L2 | $\checkmark$ | Х            | f2 |
| 19 | L3 phase voltage                            | UЭ     | (k)V     | L3 | $\checkmark$ | Х            | f3 |
| 20 | L3 phase wire current                       | ΙЭ     | (k)A     | L3 | $\checkmark$ | $\checkmark$ | f3 |
| 21 | L3 phase active power                       | PЭ     | (M,k)W   | L3 | $\checkmark$ | Х            | f3 |
| 22 | L3 phase reactive power                     | 93     | (M,k)VAr | L3 |              | Х            | f3 |
| 23 | L3 phase apparent power                     | 53     | (M,k)VA  | L3 | $\checkmark$ | Х            | f3 |
| 24 | L3 phase active power factor (PF3=P3/S3)    | PF3    | PF       | L3 | $\checkmark$ | х            | f3 |

| 25 | tgφ factor of L3 phase (tg3=Q3/P3)        | £63    | tg       | L3       | $\checkmark$ | Х            | f3             |
|----|-------------------------------------------|--------|----------|----------|--------------|--------------|----------------|
| 26 | L3 phase voltage THD                      | EHdU3  | V%       | L3       |              | Х            | f3             |
| 27 | L3 phase current THD                      | EHdi 3 | A%       | L3       | $\checkmark$ | Х            | f3             |
| 28 | 3-phase mean current*                     | 15     | (k)A     | ΣL       | $\checkmark$ | $\checkmark$ | f1,f2,f3,f4,f5 |
| 29 | 3-phase active power                      | Ρ      | (M,k)W   | ΣL       | $\checkmark$ |              | f1,f2,f3,f4,f6 |
| 30 | 3-phase reactive power                    | 9      | (M,k)VAr | ΣL       |              |              | f1,f2,f3,f4,f5 |
| 31 | 3-phase apparent power                    | 5      | (M,k)VA  | ΣL       | $\checkmark$ | $\checkmark$ | f1,f2,f3,f4,f5 |
| 32 | 3-phase active power<br>factor (PF=P/S)   | PF     | PF       | ΣL       | $\checkmark$ | $\checkmark$ | f1,f2,f3,f4    |
| 33 | tgφ factor 3 phases<br>mean (tg=Q/P)      | ٤9     | tg       | ΣL       | $\checkmark$ | $\checkmark$ | f1,f2,f3,f4    |
| 34 | Frequency                                 | F      | F        | ΣL       |              | $\checkmark$ | f4             |
| 35 | Phase-to-phase voltage<br>L1-L2           | U 12   | (k)V     | L1 L2    | $\checkmark$ | $\checkmark$ | f1             |
| 36 | Phase-to-phase voltage L2-L3              | U23    | (k)V     | L2 L3    | $\checkmark$ | $\checkmark$ | f2             |
| 37 | Phase-to-phase voltage<br>L3-L1           | UB I   | (k)V     | L3 L1    | $\checkmark$ | $\checkmark$ | f3             |
| 38 | Mean phase-to-phase<br>voltage *          | U 123  | (k)V     | ΣL       | $\checkmark$ | $\checkmark$ | f1,f2,f3,f4,f5 |
| 39 | Active power averaged<br>(P Demand )*     | PdĿ    | (M,k)W   | ΣL<br>DM | $\checkmark$ | $\checkmark$ | f4             |
| 40 | Reactive power avera-<br>ged (S Demand )* | SdŁ    | (M,k)VA  | ΣL<br>DM | $\checkmark$ | $\checkmark$ | f4             |
| 41 | Current averaged<br>(I Demand) *          | l dE   | (k)A     | ΣL<br>DM | $\checkmark$ | $\checkmark$ | f4             |
| 42 | Active 3-phase input<br>energy            | EnP    | (M,k)Wh  | ΣL       | $\checkmark$ | $\checkmark$ | f5-f6          |

| 43 | Active 3-phase output<br>energy      | EnP  | (M,k)Wh   | Ş.      | $\checkmark$ | $\checkmark$ | f5-f6 |
|----|--------------------------------------|------|-----------|---------|--------------|--------------|-------|
| 44 | Reactive 3-phase<br>inductive energy | En۹  | (M,k)VArh | Σ       | $\checkmark$ | $\checkmark$ | f5-f6 |
| 45 | Reactive 3-phase<br>capacity energy  | En9  | (M,k)VArh | ∑L<br>₽ | $\checkmark$ | $\checkmark$ | f5-f6 |
| 46 | 3-phase apparent<br>energy           | EnS  | (M,k)VAh  | ΣL      | $\checkmark$ | $\checkmark$ | f5-f6 |
| 47 | Time – hours, minutes, seconds       | hoUr |           |         | $\checkmark$ | $\checkmark$ | f5-f6 |

\* available minimum and maximum values on the display and interface registers

# 6.5 Parameter Settings

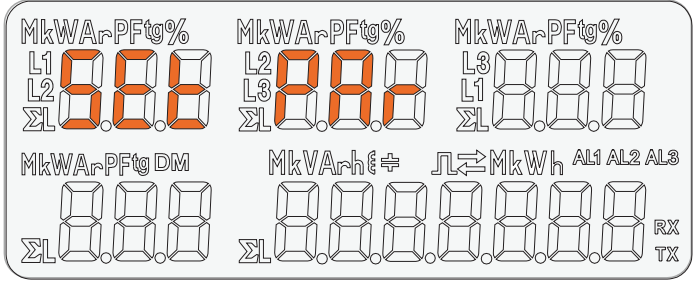

Fig 7. Setup menu

Programming mode is enabled by pressing and holding button for about 3 seconds. To enable the programming user must enter a correct access code. If there is no such a code or after entering a correct code the program transits into the programming option. The message **SEt** (in the first field) and first parameter group **PAr** are displayed.

If the wrong access code is entered, only monitoring of the parameters is possible without possibility of changing them. Err cod is displayed and then rE Ad Par.

Free eCon software can also be used for configuration of the N43 meters, it is available on the website <u>www.lumel.com.pl.</u>

| PR-<br>Meter<br>parame-<br>ters               | SEc<br>Access<br>code                                                     | CON<br>Type of<br>system -<br>connec-<br>tion                    | Input<br>current<br>range                             | <i>د ا</i><br>Current<br>ratio                             | とっし<br>Voltage<br>ratio                           | dl E<br>Avera-<br>ging<br>time                          | <b>5</b> 50<br>Avera-<br>ging<br>synchro-<br>nization<br>with the<br>real-time | Energy<br>Counters<br>erasing               | Ru0<br>Erasing<br>avera-<br>ged<br>parame-<br>ters | <i>dEF</i><br>Default<br>settings |
|-----------------------------------------------|---------------------------------------------------------------------------|------------------------------------------------------------------|-------------------------------------------------------|------------------------------------------------------------|---------------------------------------------------|---------------------------------------------------------|--------------------------------------------------------------------------------|---------------------------------------------|----------------------------------------------------|-----------------------------------|
| oUE<br>Outputs<br>parame-<br>ters             | lon<br>No. of<br>impulses                                                 | <b>Rdr</b><br>MODBUS<br>Network<br>Address                       | とっち<br>Trans-<br>mission<br>mode                      | <b>ЬЯ</b> И<br>Baud<br>rate                                | <i>と . ዝ</i><br>Hour,<br>minute                   | <i>dEF</i><br>Default<br>settings                       |                                                                                |                                             |                                                    |                                   |
| RL I<br>:<br>RL 3<br>Alarm<br>parame-<br>ters | <b>R</b> n<br>Quantity<br>on the<br>alarm<br>outputs<br>(tab. 5 of<br>UM) | <del>ສີເະ</del><br>Alarm<br>type                                 | <b>RoF</b><br>Lower<br>value of<br>the input<br>range | Ron<br>Upper<br>value of<br>the<br>input<br>range          | <b>אנה</b><br>Time<br>delay of<br>switching<br>on | <b>REF</b><br>Time<br>delay of<br>swit-<br>ching<br>off | 8-5<br>Alarm<br>re-<br>-activa-<br>tion lock                                   | 8.5<br>Alarm<br>signali-<br>zation<br>latch | <i>dEF</i><br>Default<br>settings                  |                                   |
| PRL<br>Pages<br>configu-<br>ration            | <b>L Γ.Ε</b><br>Display<br>panel<br>illumina-<br>tion                     | <b>PO 1</b><br>Quantity<br>on next<br>fields of<br>the page<br>1 |                                                       | P i2<br>Quantity<br>on next<br>fields of<br>the page<br>12 | <b>dEF</b><br>Manufa-<br>cturer's<br>pages        |                                                         | <u>.</u>                                                                       |                                             |                                                    |                                   |

# Fig. 8. Programming matrix

## 6.5.1 Setting of Meter Parameters

After entering the **SEt** procedure select with the button or **V** mode **Par** and press **C**. Buttons **A V** set the requested values. The active position is signaled by the cursor. The set value can be accepted by the button **C**. Exit from the **SEt** procedure follows after pressing simultaneously the buttons **A V** or waiting approx. 15 seconds.

Table 2

| ltem | Parameter<br>name   | Marking | Range            | Notes/<br>description                                                             | Manufacturer<br>value |
|------|---------------------|---------|------------------|-----------------------------------------------------------------------------------|-----------------------|
| 1    | Access code entry   | SEc     | 030000           | 0 – no code                                                                       | 0                     |
| 2    | Type of connection  | con     | 3PH-4<br>3PH-3   | 3PH-4 – 3-phase,<br>4-wire<br>3PH-3 – 3-phase,<br>3-wire                          | 3PH-4                 |
| 3    | Input current range | rn l    | 1A, 5A<br>or 63A | Input range: 1A or 5A<br>(for version In 1A/5A)<br>or 63A (for version<br>In 63A) | 5 A                   |

| 4  | Current transformer ratio                                  | Erl  | 1 10000                           |                                                                                                    | 1    |
|----|------------------------------------------------------------|------|-----------------------------------|----------------------------------------------------------------------------------------------------|------|
| 5  | Voltage transformer ratio                                  | ۲rU  | 0,14000,0                         |                                                                                                    | 1,0  |
| 6  | Averaging time<br>/Demand integration<br>time/             | di E | t_15, t_30,<br>t_60               | Averaging time of<br>active power<br>P Demand, apparent<br>power S Demand,<br>current I Demand<br>t_15, t_30, t_60                                            | t_15 |
| 7  | Averaging synchro-<br>nization with the<br>real-time clock | 54n  |                                   | on/oFF                                                                                                    | oFF  |
| 8  | Energy counters<br>erasing                                 | EnD  | no,En P, En q,<br>En S,<br>En ALL | no – no activity,<br>En P – erase active<br>energy,<br>En q – erase reactive<br>energy,<br>En S – erase apparent<br>energy,<br>En ALL – erase all<br>energies | no   |
| 9  | Erasing averaged parameters                                | AUD  |                                   | YES/no                                                                                                    | no   |
| 10 | Default settings                                           | dEF  | no, YES                           | reverting to default<br>(factory) group<br>settings <b>Par</b>                                                                                                | no   |

The automatic erasing of the energy is done with a change of voltage or current ratio.

During the acceptation the value insertion possibility in the range is checked. If the set value falls outside the allowable range, the meter remains in parameter setting mode and the value is set to the highest possible value (when entered value is too high) or lowest possible value (when it is too low).

## 6.5.2 Setting of Output Parameters

In the options, select the **oUt** mode and confirm your choice by pressing the button . Table 3

| Item | Parameter<br>name                  | Designation | Range                           | Notes/<br>description                                  | Manufacturer<br>value |
|------|------------------------------------|-------------|---------------------------------|--------------------------------------------------------|-----------------------|
| 1    | Number of impulses<br>of OC output | l on        | 10020000                        | number of impulses/<br>1kWh                            | 1000                  |
| 2    | MODBUS Network<br>Address          | Rdr         | 1247                            |                                                        | 1                     |
| 3    | Transmission mode                  | ĿгЬ         | r8n2, r8E1,<br>r8o1, r8n1       |                                                        | 8n2                   |
| 4    | Baud rate                          | ьяи         | 4.8 k, 9.6 k,<br>19.2 k, 38.4 k |                                                        | 9.6 k                 |
| 5    | Hour, minute                       | F"H         | 0,00 23,59                      |                                                        | 00.00                 |
| 6    | Default settings                   | dEF         | no, yES                         | reverting to default (fac-<br>tory) group settings Par | n                     |

# 6.5.3 Setting of alarm parameters

In the options select the ALn mode and confirm your choice by pressing the button

| Item | Parameter<br>name                          | Designation | Range                                   | Notes/<br>description            | Manufacturer<br>value       |
|------|--------------------------------------------|-------------|-----------------------------------------|----------------------------------|-----------------------------|
| 1    | Quantity on the<br>alarm output            | R_n         | 042                                     | code as in Tab. 5                | AL1=U123<br>AL2=IS<br>AL3=P |
| 2    | Alarm type                                 | R_Ŀ         | n-on, n-oFF,<br>on,oFF, H-on,<br>H-oFF, | Fig. 9                           | n-on                        |
| 3    | Lower value of the input range             | RoF         | -144.0144.0                             | in % of the rated quantity value | 90.0                        |
| 4    | Upper value of the input range             | Ron         | -144.0144.0                             | in % of the rated quantity value | 110.0                       |
| 5    | Time delay of<br>the switch on<br>reaction | RĿn         | 0 3600                                  | in seconds                       | 0                           |
| 6    | Time delay of the switch off reaction      | AFE         | 0 3600                                  | in seconds                       | 0                           |

| 7 | Alarm re-activa-<br>tion lock  | А_Ь | 0 3600  | in seconds                                                                                                    | 0   |
|---|--------------------------------|-----|---------|----------------------------------------------------------------------------------------------------|-----|
| 8 | Alarm signaliza-<br>tion latch | R_5 | on, oFF | When alarm signali-<br>zation latch function is<br>enabled and the alarm<br>state ends, alarm<br>symbol is not turned<br>off but begins to flash.<br>Alarm symbol flashes<br>until it is turned off by<br>pressing the buttons<br>(> 3 sec). This fun-<br>ction refers only to the<br>alarm signalization,<br>so the relay contacts<br>will operate without a<br>latch according to the<br>selected alarm type. | oFF |
| 9 | Default settings               | dEF | no, yES | restoring default (fac-<br>tory) group settings<br><b>PAr</b>                                                                                                    | no  |

#### Entering the value Aon lower than AoF switches the alarm off.

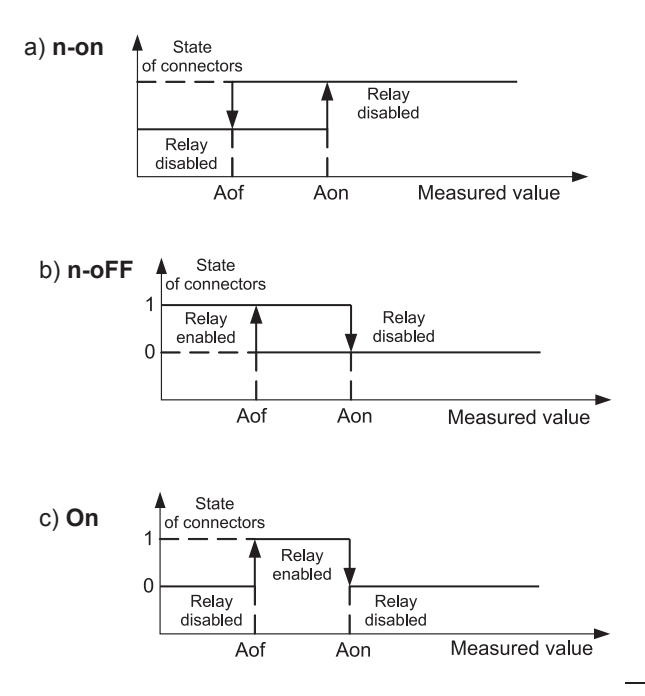

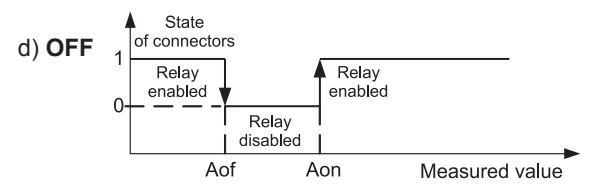

Fig. 9. Alarm types: a)n-on, b) n-oFF, c) On, d) OFF.

Remaining types of the alarm:

- H-on always enabled;
- H-oFF always disabled.

#### Example no 1 of alarm setting:

Set alarm **n-on** type for monitored quantity P - 3-phase active power,

Version: 5 A; 3 x 230/400 V. Setting the alarm on after exceeding 3800 W, switching the alarm off after power drops to 3100 W. **Calculations:** rated 3-phase active power:  $P = 3 \times 230 \text{ V} \times 5 \text{ A}$ = 3450 W 3450 W - 100 % 3450 W - 100 % 3800 W - Aon % 3100 W - AoF % In conclusion: Aon = 110.0 % AoF = 90.0 % Set: Monitored quantity: P; Rodzaj alarmu: n-on, Aon 110.0, AoF 90.0. Selection of quantities on the alarm outputs:

Table 5

| Item/<br>value<br>in the<br>register<br>4014,<br>4022,<br>4030 | Dis-<br>played<br>element | Quantity type                | Value needed for calcula-<br>tions of percentage of the<br>alarm values (100 %) |
|----------------------------------------------------------------|---------------------------|------------------------------|---------------------------------------------------------------------------------|
| 00                                                             | oFF                       | no quantity /alarm disabled/ | none                                                                            |
| 01                                                             | U_1                       | L1 phase voltage             | Un [V] *                                                                        |
| 02                                                             | I_1                       | L1 phase wire current        | In [A] *                                                                        |
| 03                                                             | P_1                       | L1 phase active power        | Un x In x cos(0°) [W] *                                                         |
| 04                                                             | q_1                       | L1 phase reactive power      | Un x In x sin(90°) [VAr] *                                                      |
| 05                                                             | S_1                       | L1 phase apparent power      | Un x In [VA] *                                                                  |
| 06                                                             | PF1                       | L1 phase power factor (PF)   | 1                                                                               |
| 07                                                             | tg1                       | tg $\phi$ factor of L1 phase | 1                                                                               |
| 08                                                             | THDU1                     | L1 phase voltage THD         | 100,00%                                                                         |
| 09                                                             | THDI1                     | L1 phase current THD         | 100,00%                                                                         |

| 10 | U_2   | L2 phase voltage             | Un [V] *                   |
|----|-------|------------------------------|----------------------------|
| 11 | I_2   | L2 phase wire current        | In [A] *                   |
| 12 | P_2   | L2 phase active power        | Un x In x cos(0°) [W] *    |
| 13 | q_2   | L2 phase reactive power      | Un x In x sin(90°) [VAr] * |
| 14 | S_2   | L2 phase apparent power      | Un x In [VA] *             |
| 15 | PF2   | L2 phase power factor (PF)   | 1                          |
| 16 | tg2   | tg $\phi$ factor of L2 phase | 1                          |
| 17 | THDU2 | L2 phase voltage THD         | 100.00%                    |
| 18 | THDI2 | L2 phase current THD         | 100.00%                    |
| 19 | U_3   | L3 phase voltage             | Un [V] *                   |
| 20 | I_3   | L3 phase wire current        | In [A] *                   |
| 21 | P_3   | L3 phase active power        | Un x In x cos(0°) [W] *    |
| 22 | q_3   | L3 phase reactive power      | Un x In x sin(90°) [VAr] * |
| 23 | S_3   | L3 phase apparent power      | Un x In [VA] *             |
| 24 | PF3   | L3 phase power factor (PF)   | 1                          |
| 25 | tg3   | tg $\phi$ factor of L3 phase | 1                          |
| 26 | THDU3 | L3 phase voltage THD         | 100.00%                    |
| 27 | THDI3 | L3 phase current THD                    | 100.00%                           |
|----|-------|-----------------------------------------|-----------------------------------|
| 28 | U_A   | mean 3-phase voltage                    | Un [V] *                          |
| 29 | I_A   | mean 3-phase current                    | In [A] *                          |
| 30 | Р     | 3-phase active power<br>(P1+P2+P3)      | 3 x Un x In x cos(0°) [W] *       |
| 31 | q     | 3-phase reactive power<br>(Q1+Q2+Q3)    | 3 x Un x In x sin(90°)<br>[VAr] * |
| 32 | S     | 3-phase apparent power<br>(S1+S2+S3)    | 3x Un x In [VA] *                 |
| 33 | PF_A  | 3-phase power factor (PF)               | 1                                 |
| 34 | tg_A  | tg $\phi$ factor of 3 phases            | 1                                 |
| 35 | FrEq  | frequency                               | 100 [Hz]                          |
| 36 | U12   | phase-to-phase voltage L1-L2            | √3 Un [V] *                       |
| 37 | U23   | phase-to-phase voltage L2-L3            | √3 Un [V] *                       |
| 38 | U31   | phase-to-phase voltage L3-L1            | √3 Un [V] *                       |
| 39 | U123  | mean phase-to-phase voltage             | √3 Un [V] *                       |
| 40 | Pdt   | active power averaged<br>(P Demand )*   | 3 x Un x In x cos(0°) [W] *       |
| 41 | Sdt   | reactive power averaged<br>(S Demand )* | 3 x Un x In [VA] *                |
| 42 | ldt   | current averaged (I Demand) *           | In [A] *                          |

\* Un, In - rated values of voltages and currents

# 6.5.4 Pages configuration mode

For the meter 1...12 user pages can be programmed or selected from 12 manufacturer's default pages. The monitored values are shown in Table 1. In the options, select the PAG mode and confirm your choice by pressing the button allow to select the page number to edit, Buttons to accept press the button **E**. Buttons allow to select the config mode, to accept press the button The cursor (blinking ---) will move to the first field f1. Butallow to select the fields f1-f6. Confirm a field tons selection by pressing the button ← . Selection of the monitored value in a selected field can be done by pressing the buttons and confirmed by pressing the button After setting required guantities in the fields f1-f6 make, confirm it and save the pages with the selected quantities by pressing for (approx. 3 sec.) the button 🔺 or 🔽

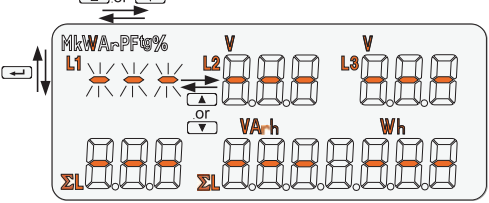

Fig.10 A display in pages configuration mode.

# Pages programming

Table 6

| Item | Parameter<br>name                  | Desig-<br>nation | Range              | Notes/description                                                                          | Manu-<br>facturer<br>value |
|------|------------------------------------|------------------|--------------------|--------------------------------------------------------------------------------------------|----------------------------|
| 1    | Display<br>panel illumi-<br>nation | L <i>G</i> E     | oFF,160, on        | oFF – off, on – on,<br>160 – illumination time<br>(in seconds) from pressing<br>the button | on                         |
| 2    | Page 1                             | PO I             | oFF, on,<br>config | oFF– disabled,<br>on – enabled,<br>config – editing a selected<br>page                     | on                         |
| 3    | Page 2                             | P02              | oFF, on,<br>config | oFF– disabled,<br>on – enabled,<br>config – editing a selected<br>page                     | on                         |
| 4    | Page 3                             | РОЭ              | oFF, on,<br>config | oFF– disabled,<br>on – enabled,<br>config – editing a selected<br>page                     | on                         |
| 5    | Page 4                             | РОЧ              | oFF, on,<br>config | oFF– disabled,<br>on – enabled,<br>config – editing a selected<br>page                     | on                         |

| 6  | Page 5  | P05  | oFF, on,<br>config | oFF– disabled,<br>on – enabled,<br>config – editing a selected<br>page | on |
|----|---------|------|--------------------|------------------------------------------------------------------------|----|
| 7  | Page 6  | P06  | oFF, on,<br>config | oFF– disabled,<br>on – enabled,<br>config – editing a selected<br>page | on |
| 8  | Page 7  | РОЛ  | oFF, on,<br>config | oFF– disabled,<br>on – enabled,<br>config – editing a selected<br>page | on |
| 9  | Page 8  | P08  | oFF, on,<br>config | oFF– disabled,<br>on – enabled,<br>config – editing a selected<br>page | on |
| 10 | Page 9  | P09  | oFF, on,<br>config | oFF– disabled,<br>on – enabled,<br>config – editing a selected<br>page | on |
| 11 | Page 10 | P 10 | oFF, on,<br>config | oFF– disabled,<br>on – enabled,<br>config – editing a selected<br>page | on |
| 12 | Page 11 | PII  | oFF, on,<br>config | oFF– disabled,<br>on – enabled,<br>config – editing a selected<br>page | on |
| 13 | Page 12 | P 12 | oFF, on,<br>config | oFF– disabled,<br>on – enabled,<br>config – editing a selected<br>page | on |

# Manufacturer settings are shown below:

# P01

| UIV | US V  | U3 V |
|-----|-------|------|
| F   | 9 VAr | ΡW   |

# P03

| ιA     | ı∂ A  | ΑE |
|--------|-------|----|
| ہ 5، A | 9 VAr | ΡW |

# P05

| 9 / VAr | P2 VAr | P3 VAr |
|---------|--------|--------|
| Ł۵      | 9 VAr  | ΡW     |

# P07

| PF I | PF2     | PF3           |
|------|---------|---------------|
| PF   | E∩P kWh | $\Rightarrow$ |

## P09

| ЕННИ I % | EhdU2 % | Е⊢аИЗ % |
|----------|---------|---------|
| F        | En9 kVA | rh 🖁    |

## P02

| U 12 V  | U23 V | U3 I V |
|---------|-------|--------|
| U 123 V | 9 VAr | ΡW     |

## P04

| PIW | P2 W  | P3 W |
|-----|-------|------|
| PF  | 9 VAr | ΡW   |

#### P06

| 5 I VA | 52 VA | 53 VA |
|--------|-------|-------|
| 5 VA   | En5 k | κVAh  |

#### P08

| £6 I | F25    | £63  |
|------|--------|------|
| £6   | E∩P kW | 'n 🦛 |

### P10

| Ehd i I % | £hd i2 %  | £hd i∃ |
|-----------|-----------|--------|
| Pdā W     | En9 kVArl | n 🕂    |

| P11    |         |               |
|--------|---------|---------------|
| PW     | 9 VAr   | 5 VA          |
| 5dī VA | EnP kWh | $\Rightarrow$ |

| P | 1 | 2 |
|---|---|---|
|   |   | - |

| ΡW     | 9 VAr | 9 VA |
|--------|-------|------|
| idii A | hh_i. | _ 55 |

Visualization of the manufacturer's page P02:

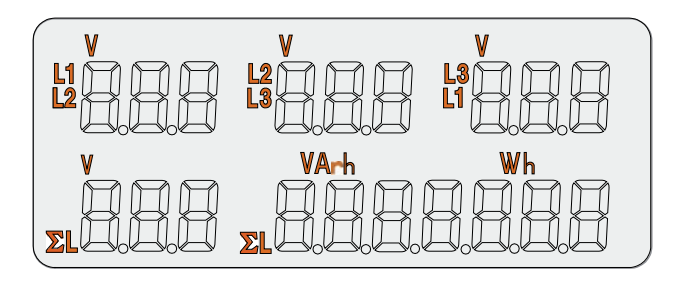

Fig.11 Visualization of the manufacturer's page P02

# 7. SOFTWARE UPGRADE

A feature implemented in the N43 meters enables to upgrade firmware using a PC with eCon software installed. Free eCon software and the update files are available at <u>www.lumel.com.pl.</u> Updating can be done directly via USB or RS485 interface using RS485 to USB converter, e.g.: PD10 converter.

| Device configurator                                                                                                    |                                 |                                       |             | LUMEL UPDATER v.1.11                                                                                                    |                   |
|----------------------------------------------------------------------------------------------------|---------------------------------|---------------------------------------|-------------|----------------------------------------------------------------------------------------------------|-------------------|
| Select device:                                                                                                    |                                 | N43 - configuratio                    | n           | Device                                                                                                    | LUMEI             |
| Filter: N                                                                                                    | 24_N25                          | 🕈 🛧 🖿 🚰                               | 1           | N43                                                                                                    |                   |
| All N<br>Transducers N<br>Meters N                                                                                                    | 30H<br>30o<br>30P               | <ul> <li>Transmission para</li> </ul> | meters      | Port Backward c                                                                                                    | ompatibility mode |
| Controllers N                                                                                                    | 30U<br>43                       | Device ID                             | 1 [1 - 247] | File                                                                                                    | Setup             |
| RF modules                                                                                                    | D10                             | Mode                                  | r8n2 🗸      | C:\Lumel\N43_v060.hex                                                                                                    |                   |
| N                                                                                                    | 020                             | Baud rate                             | 9600 🗸      | Serve                                                                                                    |                   |
|                                                                                                    | Castinua                        |                                       | Save        | Mageagae                                                                                                    |                   |
| ommunication<br>'ort USB Serial Port (CO<br>Jevice 1D 1<br>Jaud rate 9600 V<br>Aode RTU 8N2 (ms)<br>'imeout 1000 (ms)<br>Use the factory settings of<br>Status: port connected<br>Device: N43 [N43 -0.81 b-1 | M10) V<br>the module<br>.06 ] 0 |                                       |             | Division Stand NL3<br>biosen v13 Min<br>Pin correct and service<br>Pin correct and service<br>Division Stand Stand Stand Stand Stand<br>Division Stand Stand Stand Stand Stand Stand<br>Division Stand Stand Stand Stand Stand Stand Stand Stand Stand<br>Division Stand Stand Stand Stand Stand Stand Stand Stand<br>Division Stand Stand Stand Stand Stand Stand Stand Stand<br>Division Stand Stand St | 55                |
| Ser                                                                                                    | ial port Modbus TCP             | Meter parameters                      |             |                                                                                                    |                   |
|                                                                                                    |                                 | + Alarm 1                             |             |                                                                                                    |                   |

a) eCon, b) software updates

**Caution!** Software update automatically resets meter settings to manufacturer settings, so it is recommended to save meter settings using eCon software before upgrading.

After launching eCon software, set in the settings required serial port, baud rate, mode and address of the meter. Next, select the N43 meter and click Config. Click the down arrow icon to read all of the settings then the disk icon to save the settings to a file (required to restore the settings later). After selecting the option Update firmware (in the upper right corner of the screen) the window Lumel Updater will be opened (LU) - Fig. 12 b. press Connect. The Messages information window displays information concerning upgrade process. If the port is opened correctly, a Port opened message appears. Upgrade mode may be entered using either of the two methods: remotely via LU (using eCon settings - address, mode, baud rate, COM port) and by turning a meter on while pressing the button (while entering bootloader mode using a button, an update is done via USB interface only - baud rate 9600, RTU8N2, address 1). The display will show the bootloader version, while the LU program displays the message Device found and the name and version of the connected device. Click the ... button and browse to the meter upgrade file. If the file is opened correctly, a File opened message is displayed. Press the Send button. When upgrade is successfully completed, the meter begins normal operation while the information window displays *Done* message and upgrade elapsed time. The next update can only be done via a USB interface in case of a failed upgrade. After the *LU* window is closed, go to parameter group *Restoring manufacturer settings*, select the option and press the button *Apply*. Then press the folder icon to open a previously saved settings file and press the up arrow icon to save the settings in the meter. Current software version can be checked by reading the welcome message when switching the meter on.

Caution! Turning meter supply off during upgrade process may result in permanent damage!

# 8. SERIAL INTERFACES

# 8.1 RS-485 INTERFACE – list of parameters

The implemented protocol is compliant with the PI-MBUS-300 Rev G specification of Modicon. List of N43 meter serial interface parameters:

| •          | identifier                                | 0xCF                          |  |  |  |  |
|------------|-------------------------------------------|-------------------------------|--|--|--|--|
| •          | meter address                             | 1247                          |  |  |  |  |
| •          | baud rate                                 | 4.8, 9.6, 19.2, 38.4 kbit/s,  |  |  |  |  |
| •          | operating mode                            | Modbus RTU,                   |  |  |  |  |
| •          | transmission mode                         | 8N2, 8E1, 8O1, 8N1,           |  |  |  |  |
| •          | max. response time                        | 600 ms.                       |  |  |  |  |
| •          | max. no. of registers read in a si        | ngle query                    |  |  |  |  |
|            |                                           | - 41 4-byte registers,        |  |  |  |  |
|            |                                           | - 82 2-byte registers,        |  |  |  |  |
| •          | implemented functions                     | 03, 04, 06, 16, 17,           |  |  |  |  |
|            |                                           | - 03, 04 register readout,    |  |  |  |  |
|            |                                           | - 06 single register writing, |  |  |  |  |
|            |                                           | - 16 writing of n registers,  |  |  |  |  |
|            |                                           | - 17 device identification.   |  |  |  |  |
| Mar<br>moc | ufacturer's settings: address le RTU 8N2, | 1, baud rate 9.6 kbit/s,      |  |  |  |  |

# 8.2 USB INTERFACE – list of parameters

USB interface is dedicated only to the configuration of meter parameters.

| • | identifier                         | 0xCF                          |  |  |  |
|---|------------------------------------|-------------------------------|--|--|--|
| • | meter address                      | 1                             |  |  |  |
| • | baud rate                          | 9.6 kbit/s,                   |  |  |  |
| • | operating mode                     | Modbus RTU,                   |  |  |  |
| • | transmission mode                  | 8N2                           |  |  |  |
| • | max. response time                 | 800 ms.                       |  |  |  |
| • | max. no. of registers read in a si | a single query                |  |  |  |
|   |                                    | - 41 4-byte registers,        |  |  |  |
|   |                                    | - 82 2-byte registers,        |  |  |  |
| • | implemented functions              | 03, 04, 06, 16, 17,           |  |  |  |
|   |                                    | - 03, 04 register readout,    |  |  |  |
|   |                                    | - 06 single register writing, |  |  |  |
|   |                                    | - 16 writing of n registers,  |  |  |  |

- 17 device identification.

# 8.3 Examples of registers' readout and write

## Readout of n-registers (code 03h)

**Example 1.** Readout of two 16-bit integer registers, starting with the register address 0FA0h (4000) - register values 10, 100.

#### **Request:**

| Device<br>address | Fun-  | Register address |    | Number o | f registers | CRC      |  |
|-------------------|-------|------------------|----|----------|-------------|----------|--|
|                   | ction | B1               | B0 | B1       | B0          | checksum |  |
| 01                | 03    | 0F               | A0 | 00       | 02          | C7 3D    |  |

| Device<br>ad- | Funcion | Incion | umber<br>Fbytes | Value from the<br>register<br>0FA0 (4000) |    | Value fi<br>regi<br>0FA1 | CRC<br>check- |
|---------------|---------|--------|-----------------|-------------------------------------------|----|--------------------------|---------------|
| dress         |         | ц zo   | B1              | B0                                        | B1 | B0                       | sum           |
| 01            | 03      | 04     | 00              | 0A                                        | 00 | 64                       | E4 6F         |

**Example 2.** Readout of two 32-bit float registers as a combination of two 16-bit registers, starting with the register address 1B58h (7000) - register values 10, 100.

| Device<br>address | Fun-<br>ction | Regi<br>addi | ster<br>ress | Nun<br>of reg | CRC<br>chceck- |       |
|-------------------|---------------|--------------|--------------|---------------|----------------|-------|
|                   |               | B1           | B0           | B1            | B0             | sum   |
| 01                | 03            | 1B           | 58           | 00            | 04             | C3 3E |

## **Request:**

| ice address | vice address<br>Function<br>Number<br>of bytes |    | Value<br>from the<br>register<br>1B58<br>(7000) |    | Value<br>from the<br>register<br>1B59<br>(7001) |    | Value<br>from the<br>register<br>1B5A<br>(7002) |    | Value<br>from the<br>register<br>1B5B<br>(7003) |    | CRC<br>chce-<br>ck- |
|-------------|------------------------------------------------|----|-------------------------------------------------|----|-------------------------------------------------|----|-------------------------------------------------|----|-------------------------------------------------|----|---------------------|
| Dev         |                                                |    | B3                                              | B2 | B1                                              | B0 | B3                                              | B2 | B1                                              | В0 | Sum                 |
| 01          | 03                                             | 08 | 41                                              | 20 | 00                                              | 00 | 42                                              | C8 | 00                                              | 00 | E4 6F               |

**Example 3.** Readout of two 32-bit float registers as a combination of two 16-bit registers, starting with the register address 1770h (6000) - register values 10, 100.

| vequest.          |      |              |             |               |                |      |  |  |  |
|-------------------|------|--------------|-------------|---------------|----------------|------|--|--|--|
| Device<br>address | Fun- | Regi<br>addı | ster<br>ess | Nun<br>of reg | CRC<br>chceck- |      |  |  |  |
|                   | cuon | B1           | B0          | B1            | B0             | sum  |  |  |  |
| 01                | 03   | 17           | 70          | 00            | 04             | 4066 |  |  |  |

## **Request:**

| Device<br>address<br>Function |    | Number<br>of bytes | Val<br>from<br>regi<br>177<br>(60 | lue<br>1 the<br>ster<br>70h<br>00) | Va<br>from<br>regi<br>177<br>(60 | lue<br>n the<br>ster<br>70h<br>00) | Val<br>from<br>regi<br>177<br>(60 | lue<br>1 the<br>ster<br>72h<br>02) | Val<br>from<br>regi<br>177<br>(60 | lue<br>1 the<br>ster<br>72h<br>02) | CRC<br>chce-<br>ck-<br>sum |
|-------------------------------|----|--------------------|-----------------------------------|------------------------------------|----------------------------------|------------------------------------|-----------------------------------|------------------------------------|-----------------------------------|------------------------------------|----------------------------|
|                               |    |                    | B1                                | B0                                 | B3                               | B2                                 | B1                                | B0                                 | B3                                | B2                                 |                            |
| 01                            | 03 | 08                 | 00                                | 00                                 | 41                               | 20                                 | 00                                | 00                                 | 42                                | C8                                 | E4 6F                      |

**Example 4.** Readout of two 32-bit float registers, starting with the register address 1D4Ch (7500) - register values 10, 100.

#### Request:

| Device<br>address | Fun-  | Regi<br>addı | ster<br>ress | Nun<br>of reg | CRC<br>chceck- |       |
|-------------------|-------|--------------|--------------|---------------|----------------|-------|
|                   | ction | B1           | B0           | B1            | B0             | sum   |
| 01                | 03    | 1D           | 4C           | 00            | 02             | 03 B0 |

#### Response:

| evice<br>dress | ıction | nction<br>mber<br>bytes | Value from the register<br>1D4C (7500) |    |    |    | Value from the<br>register<br>1D4D (7501) |    |    |    | CRC<br>chce- |
|----------------|--------|-------------------------|----------------------------------------|----|----|----|-------------------------------------------|----|----|----|--------------|
| ade            | Fur    | Nu<br>of                | B3                                     | B2 | B1 | B0 | B3                                        | B2 | B1 | B0 | ск-<br>sum   |
| 01             | 03     | 08                      | 41                                     | 20 | 00 | 00 | 42                                        | C8 | 00 | 00 | E4 6F        |

**Example 5.** Writing the value 543 (0x021F) to the register 4000 (0x0FA0)

#### Request:

| Device<br>address | Fun-  | Regi<br>add | ster<br>ress | er Number<br>ss of registers |    | CRC<br>chceck- |  |
|-------------------|-------|-------------|--------------|------------------------------|----|----------------|--|
|                   | ction | B1          | B0           | B1                           | B0 | sum            |  |
| 01                | 06    | 0F          | A0           | 02                           | 1F | CA 54          |  |

## Response:

| Device<br>address | Fun-  | Regi<br>addı | ster<br>ress | Nun<br>of reg | CRC<br>chceck- |       |
|-------------------|-------|--------------|--------------|---------------|----------------|-------|
|                   | ction | B1           | B0           | B1            | B0             | sum   |
| 01                | 06    | 0F           | A0           | 02            | 1F             | CA 54 |

# Writing to n-registers (code 10h)

**Example 6.** Writing two registers starting with the register address 0FA3h (4003). Writing the values 20, 2000.

#### **Request:**

| address | nction | ss reg.Hi | ss reg.Lo | registers Hi | nber of<br>ters Lo | r of bytes | Val<br>for<br>regis<br>0F/<br>(40 | lue<br>the<br>sters<br>A3<br>03) | Va<br>for<br>regis<br>0F<br>(40 | lue<br>the<br>sters<br>A4<br>04) | CRC<br>chce- |
|---------|--------|-----------|-----------|--------------|--------------------|------------|-----------------------------------|----------------------------------|---------------------------------|----------------------------------|--------------|
| Device  | Fur    | Addre     | Adrde     | No. of n     | Nun<br>regis       | Numbe      | B1                                | В0                               | B1                              | В0                               | cksum        |
| 01      | 10     | 0F        | A3        | 00           | 02                 | 04         | 00                                | 14                               | 07                              | D0                               | BB 9A        |

| Device<br>address | Fun-  | Regi<br>addı | ster<br>ess | Nun<br>of reg | nber<br>jisters | CRC<br>chceck- |  |
|-------------------|-------|--------------|-------------|---------------|-----------------|----------------|--|
|                   | ction | B1           | B0          | B1            | B0              | sum            |  |
| 01                | 10    | 0F           | A3          | 00            | 02              | B2 FE          |  |

# Device identification report (code 11h)

Example 7. Device identification.

# Request:

| Device<br>address | Function | CRC<br>chcecksum |
|-------------------|----------|------------------|
| 01                | 11       | C0 2C            |

| Device address | Function | Number of bytes | Identifier | Device status | Information field of the device<br>software version (e.g. "-1.00<br>b-1.06" - N43 device with<br>software version 1.00 and<br>bootloader version 1.06) | CRC<br>chceck-<br>sum |
|----------------|----------|-----------------|------------|---------------|----------------------------------------------------------------------------------------------------|-----------------------|
| 01             | 11       | 19              | CF         | FF            | 4E 34 33 20 2D 31 2E 30 30 20<br>20 20 20 20 20 20 20 62 2D 31 2E<br>30 36 20                                                                          | E0 24                 |

# 8.4 Map of N43 meter registers

In the N43 meter, data are placed in 16 and 32-bit registers. Process variables and meter parameters are placed in the address area of registers in a way depended on the variable value type. Bits in 16-bit registers are numbered from the youngest to the oldest (b0-b15). 32-bit registers include numbers of float type in IEEE-754 standard. Sequence of 3210 bytes – the oldest is transmitted as the first.

Table 7

| Address<br>range | Value type           | Description                                                                                                    |
|------------------|----------------------|----------------------------------------------------------------------------------------------------|
| 4000<br>4066     | Integer<br>(16 bits) | Value set in the 16-bit register. Registers for meter configuration. Register description is presented in Table 6. Write and readout registers.                                             |
| 4300<br>- 4386   | Integer<br>(16 bits) | Value set in the 16-bit register. Registers for displayed pages configuration. Register description is presented in Table 7. Write and readout registers.                                   |
| 6000<br>6129     | Float<br>(2x16 bits) | Value is set in the two following 16-bit regi-<br>sters. These registers contain the same data<br>as 32-bit registers from 7500 – 7564 range.<br>Readout registers. Bit sequence (1-0-3-2). |

| 7000<br>7129 | Float<br>(2x16 bits) | Value is set in the two following 16-bit regi-<br>sters. These registers contain the same data<br>as 32-bit registers from 7500 – 7564 range.<br>Readout registers. Bit sequence (3-2-1-0) |
|--------------|----------------------|----------------------------------------------------------------------------------------------------|
| 7500<br>7564 | Float<br>(32 bits)   | Value set in the 32-bit register. Register description is presented in Table 8. Readout registers.                                                                                         |

Table 8

| Register<br>address | Operations | Range  | Description                                    | Default |
|---------------------|------------|--------|------------------------------------------------|---------|
| 4000                | RW         | 030000 | Protection - password                          | 0       |
| 4001                | RW         | 0      | reserved                                       | 0       |
| 4002                | RW         | 0      | reserved                                       | 0       |
| 4003                | RW         | 01     | Type of connection<br>0 - 3Ph/4W<br>1 - 3Ph/3W | 0       |

| 4004 | RW | 0,1    | Input range: 1 A or 5 A:<br>0 - 1 A, 1 - 5 A (for version <b>In</b><br>1A/5A);<br>63A: 0 – 63A, 1 -63A (for<br>version <b>In</b> 63A);                            | 1  |
|------|----|--------|----------------------------------------------------------------------------------------------------|----|
| 4005 | RW | 110000 | Current transformer ratio                                                                                                    | 1  |
| 4006 | RW | 140000 | Voltage transformer ratio *10                                                                                                    | 10 |
| 4007 | RW | 02     | Averaging time of active<br>power, apparent power and<br>current<br>0 – 15, 1- 30, 2- 60 minutes                                                                  | 0  |
| 4008 | RW | 0.1    | Synchronization with real-time<br>clock:<br>0 - no synchronization<br>1 - synchronization with clock                                                              | 1  |
| 4009 | RW |        | reserved                                                                                                    |    |
| 4010 | RW | 04     | Energy counters erasing<br>0 – no changes, 1- erase<br>active energies, 2 – erase<br>reactive energies, 3 – erase<br>apparent energies, 4 – erase<br>all energies | 0  |

| 4011 | RW | 0.1            | Erasing averaged parameters<br>P Demand, S Demand,<br>I Demand                        | 0    |
|------|----|----------------|---------------------------------------------------------------------------------------|------|
| 4012 | RW | 0.1            | Min, max erasing                                                                      | 0    |
| 4013 | RW | 0.1            | Erasing alarm signalization latch                                                     | 0    |
| 4014 | RW | 0.142          | Alarm output 1 - value on out-<br>put (code as in Table 5)                            | 38   |
| 4015 | RW | 05             | Alarm output 1 - type:<br>0 – n-on, 1– n-oFF, 2 – on,<br>3 – oFF, 4 – H-on, 5 – H-oFF | 0    |
| 4016 | RW | -144001440 [%] | Alarm output 1 - lower value of the alarm switch of the rated input range             | 900  |
| 4017 | RW | -144001440 [%] | Alarm output 1 - upper value<br>of the alarm switch of the rated<br>input range       | 1100 |
| 4018 | RW | 3600 s         | Alarm output 1 - activation delay                                                     | 0    |
| 4019 | RW | 3600 s         | Alarm output 1 - alarm deacti-<br>vation delay                                        | 0    |
| 4020 | RW | 3600 s         | Alarm output 1 - re-activation lock                                                   | 0    |

| 4021 | RW | 0,1            | Alarm 1 signalization latch                                                           | 0    |
|------|----|----------------|---------------------------------------------------------------------------------------|------|
| 4022 | RW | 0.142          | Alarm output 2 - value on out-<br>put (code as in Table 5)                            | 28   |
| 4023 | RW | 05             | Alarm output 2 - type:<br>0 – n-on, 1– n-oFF, 2 – on,<br>3 – oFF, 4 – H-on, 5 – H-oFF | 0    |
| 4024 | RW | -144001440 [%] | Alarm output 2 - lower value of the alarm switch of the rated input range             | 900  |
| 4025 | RW | -144001440 [%] | Alarm output 2 - upper value<br>of the alarm switch of the rated<br>input range       | 1100 |
| 4026 | RW | 3600 s         | Alarm output 2 - activation delay                                                     | 0    |
| 4027 | RW | 3600 s         | Alarm output 2 - alarm deacti-<br>vation delay                                        | 0    |
| 4028 | RW | 3600 s         | Alarm output 2 - re-activation lock                                                   | 0    |
| 4029 | RW | 0,1            | Alarm 2 signalization latch                                                           | 0    |
| 4030 | RW | 0.142          | Alarm output 3 - value on out-<br>put (code as in Table 5)                            | 29   |

| 4031 | RW | 05                               | Alarm output 3 - type: 0 – n-on,<br>1– n-oFF, 2 – on, 3 – oFF,<br>4 – H-on, 5 – H-oFF | 0    |
|------|----|----------------------------------|---------------------------------------------------------------------------------------|------|
| 4032 | RW | -144001440[%]                    | Alarm output 3 - lower value of the alarm switch of the rated input range             | 900  |
| 4033 | RW | -144001440<br>[º/ <sub>∞</sub> ] | Alarm output 3 - upper value<br>of the alarm switch of the rated<br>input range       | 1100 |
| 4034 | RW | 3600 s                           | Alarm output 3 - activation delay                                                     | 0    |
| 4035 | RW | 3600 s                           | Alarm output 3 - alarm deacti-<br>vation delay                                        | 0    |
| 4036 | RW | 3600 s                           | Alarm output 3 - re-activation lock                                                   | 0    |
| 4037 | RW | 0.1                              | Alarm 3 signalization latch                                                           | 0    |
| 4038 | RW | 10020000                         | No. of impulses for the impulse output                                                | 1000 |
| 4039 | RW | 1247                             | MODBUS Network Address                                                                | 1    |
| 4040 | RW | 03                               | Transmission mode: 0->8n2,<br>1->8e1, 2->8o1, 3->8n1                                  | 0    |
| 4041 | RW | 03                               | Baud rate: 0->4800, 1->9600,<br>2->19200, 3->38400                                    | 1    |

| 4042 | RW | 0,1    | Upgrade change of transmis-<br>sion parameters                                                               | 0 |
|------|----|--------|----------------------------------------------------------------------------------------------------|---|
| 4043 | RW | 0,1    | Standard parameters save<br>(complete with resetting ener-<br>gy as well as min, max and<br>mean power to 0) | 0 |
| 4044 | RW |        | reserved                                                                                                    | - |
| 4045 | RW | 02359  | Hour *100 + Minutes                                                                                          | 0 |
| 4046 | RW |        | reserved                                                                                                    | - |
| 4047 | RW |        | reserved                                                                                                    | - |
| 4048 | R  | 0152   | Consumed active energy,<br>two older bytes                                                                   | 0 |
| 4049 | R  | 065535 | Consumed active energy,<br>two younger bytes                                                                 | 0 |
| 4050 | R  | 0152   | Released active energy,<br>two older bytes                                                                   | 0 |
| 4051 | R  | 065535 | Released active energy,<br>two younger bytes                                                                 | 0 |
| 4052 | R  | 0152   | Reactive inductive energy,<br>two older bytes                                                                | 0 |
| 4053 | R  | 065535 | Reactive inductive energy,<br>two younger bytes                                                              | 0 |

| 4054 | R | 0152   | Reactive capacity energy,<br>two older bytes   | 0 |
|------|---|--------|------------------------------------------------|---|
| 4055 | R | 065535 | Reactive capacity energy,<br>two younger bytes | 0 |
| 4056 | R | 0152   | Apparent energy, two older bytes               | 0 |
| 4057 | R | 065535 | Apparent energy, two younger bytes             | 0 |
| 4058 | R | 065535 | Status Register 1 – see des-<br>cription below | 0 |
| 4059 | R | 065535 | Status Register 2 – see des-<br>cription below | 0 |
| 4060 | R |        | reserved                                       | 0 |
| 4061 | R | 065535 | Serial number two older bytes                  | - |
| 4062 | R | 065535 | Serial number two younger bytes                | - |
| 4063 | R | 065535 | Software version (*100)                        | - |
| 4064 | R |        | reserved                                       | 0 |
| 4065 | R |        | reserved                                       | 0 |
| 4066 | R |        | reserved                                       | 0 |

Energy is made available in hundreds of watt-hours (var-hours) in double 16-bit register, and for this reason, one must divide them by 10 when calculating values of particular energy from registers, e.g.:

- Released active energy = (reg. value 4040 x 65536 + reg. value 4041) / 10 [kWh]
- Reactive inductive energy = (reg. value 4042 x 65536 + reg. value 4043) / 10 [kVarh]
- Reactive capacity energy = (reg. value 4044 x 65536 + reg. value 4045) / 10 [kVarh]

```
Status register of a device (address 4058, R):
Bit 15 – "1" – non-volatile memory damage
Bit 14 – "1" – no calibration or calibration error
Bit 13 – "1" – parameters value error
Bit 12 – "1" – energy value error
Bit 11 – "1" – phase sequence error
Bit 10 – "0" – current range 1 / 5 A~
"1" – current range 63 A~
```

| ange |
|------|
|      |
|      |
|      |
|      |
|      |

Bit 7 – "1" – averaging interval has not ended

- Bit 5 "1" voltage too low for measurement of freq.
- Bit 4 "1" T3 phase voltage too low
- Bit 3 "1" L2 phase voltage too low
- Bit 2 "1" L1 phase voltage too low
- Bit 1 "1" spent battery of RTC
- Bit 0 "1" reactive 3-phase capacitive energy

```
Status Register 2 – alarms (address 4059, R):
Bity 15 ... 7 - reserved
```

Bit 6 - 1" - alarm 3 signalization Bit 5 - 1" - alarm 2 signalization Bit 4 - 1" - alarm 1 signalization Bit 2 - 1" - alarm 3 activated Bit 1 - 1" - alarm 2 activated Bit 0 - 1" - alarm 1 activated

Table 9 Operation address Register Description Default Range 4300 RW 0 61 Display panel illumi-61 nation: 0 - off, 1-60 - illumination time in seconds from pressing the button, 61 - always on 4301 RW 0...60 Time of automatic switch 0 0...60s 0 - off

| 4302 | RW | 00x0FFF                  | Enabling page display<br>Bit0 – page 1, Bit1<br>– page 2, | 0x0FFF |
|------|----|--------------------------|-----------------------------------------------------------|--------|
| 4303 | RW | 0, 0109, 2833,<br>35, 38 | Page 1 display 1                                          | 01     |
| 4304 | RW | 0, 1018, 2833,<br>36, 38 | Page 1 display 2                                          | 10     |
| 4305 | RW | 0,1933, 37, 38           | Page 1 display 3                                          | 19     |
| 4306 | RW | 0, 2834, 3841            | Page 1 display 4                                          | 34     |
| 4307 | RW | 0, 4245                  | Page 1 display 5-6                                        | 0      |
| 4308 | RW | 0, 28, 30, 31, 38        | Page 1 display 5                                          | 30     |
| 4309 | RW | 0, 29                    | Page 1 display 6                                          | 29     |
| 4310 | RW | 0, 0109, 2833,<br>35, 38 | Page 2 display 1                                          | 35     |
| 4311 | RW | 0, 1018, 2833,<br>36, 38 | Page 2 display 2                                          | 36     |
| 4312 | RW | 0,1933, 37, 38           | Page 2 display 3                                          | 37     |
| 4313 | RW | 0, 2834, 3841            | Page 2 display 4                                          | 38     |
| 4314 | RW | 0, 42 45                 | Page 2 display 5-6                                        | 0      |
| 4315 | RW | 0, 28, 30, 31, 38        | Page 2 display 5                                          | 30     |

| 4316 | RW | 0, 29                     | Page 2 display 6   | 29 |
|------|----|---------------------------|--------------------|----|
| 4317 | RW | 0, 0109, 2833,<br>35, 38  | Page 3 display 1   | 02 |
| 4317 | RW | 0, 0109, 2833,<br>35, 38  | Page 3 display 1   | 02 |
| 4318 | RW | 0, 1018, 2833,<br>36, 38  | Page 3display 2    | 11 |
| 4319 | RW | 00,1933, 37, 38           | Page 3 display 3   | 20 |
| 4320 | RW | 00, 2834, 3841            | Page 3 display 4   | 28 |
| 4321 | RW | 0, 42 45                  | Page 3 display 5-6 | 0  |
| 4322 | RW | 00, 28, 30, 31, 38        | Page 3 display 5   | 30 |
| 4323 | RW | 00, 29                    | Page 3 display 6   | 29 |
| 4324 | RW | 00, 0109,<br>2833, 35, 38 | Page 4 display 1   | 03 |
| 4325 | RW | 00, 1018,<br>2833, 36, 38 | Page 4 display 2   | 12 |
| 4326 | RW | 00,1933, 37, 38           | Page 4 display 3   | 21 |
| 4327 | RW | 00, 2834, 3841            | Page 4 display 4   | 32 |
| 4328 | RW | 0, 42 45                  | Page 4 display 5-6 | 0  |
| 4329 | RW | 00, 28, 30, 31, 38        | Page 4 display 5   | 30 |

| 4330 | RW | 00, 29                    | Page 4 display 6   | 29 |
|------|----|---------------------------|--------------------|----|
| 4331 | RW | 00, 0109,<br>2833, 35, 38 | Page 5 display 1   | 04 |
| 4332 | RW | 00, 1018,<br>2833, 36, 38 | Page 5 display 2   | 13 |
| 4333 | RW | 00,1933, 37, 38           | Page 5 display 3   | 22 |
| 4334 | RW | 00, 2834, 3841            | Page 5 display 4   | 33 |
| 4335 | RW | 0, 42 45                  | Page 5 display 5-6 | 0  |
| 4336 | RW | 00, 28, 30, 31, 38        | Page 5 display 5   | 30 |
| 4337 | RW | 00, 29                    | Page 5 display 6   | 29 |
| 4338 | RW | 00, 0109,<br>2833, 35, 38 | Page 6 display 1   | 05 |
| 4339 | RW | 00, 1018,<br>2833, 36, 38 | Page 6 display 2   | 14 |
| 4340 | RW | 00,1933, 37, 38           | Page 6 display 3   | 23 |
| 4341 | RW | 00, 2834, 3841            | Page 6 display 4   | 31 |
| 4342 | RW | 0, 42 45                  | Page 6 display 5-6 | 46 |
| 4343 | RW | 00, 28, 30, 31, 38        | Page 6 display 5   | 0  |
| 4344 | RW | 00, 29                    | Page 6 display 6   | 0  |

| 4345 | RW | 00, 0109,<br>2833, 35, 38 | Page 7 display 1   | 06 |
|------|----|---------------------------|--------------------|----|
| 4346 | RW | 00, 1018,<br>2833, 36, 38 | Page 7 display 2   | 15 |
| 4347 | RW | 00,1933, 37, 38           | Page 7 display 3   | 24 |
| 4348 | RW | 00, 2834, 3841            | Page 7 display 4   | 32 |
| 4349 | RW | 0, 42 45                  | Page 7 display 5-6 | 42 |
| 4350 | RW | 00, 28, 30, 31, 38        | Page 7 display 5   | 0  |
| 4351 | RW | 00, 29                    | Page 7 display 6   | 0  |
| 4352 | RW | 00, 0109,<br>2833, 35, 38 | Page 8 display 1   | 07 |
| 4353 | RW | 00, 1018,<br>2833, 36, 38 | Page 8 display 2   | 16 |
| 4354 | RW | 00,1933, 37, 38           | Page 8 display 3   | 25 |
| 4355 | RW | 00, 2834, 3841            | Page 8 display 4   | 33 |
| 4356 | RW | 0, 42 45                  | Page 8 display 5-6 | 43 |
| 4357 | RW | 00, 28, 30, 31, 38        | Page 8 display 5   | 0  |
| 4358 | RW | 00, 29                    | Page 8 display 6   | 0  |
| 4359 | RW | 00, 0109,<br>2833, 35, 38 | Page 9 display 1   | 08 |

| 4360 | RW | 00, 1018,<br>2833, 36, 38 | Page 9 display 2    | 17 |
|------|----|---------------------------|---------------------|----|
| 4361 | RW | 00,1933, 37, 38           | Page 9 display 3    | 26 |
| 4362 | RW | 00, 2834, 3841            | Page 9 display 4    | 34 |
| 4363 | RW | 0, 42 45                  | Page 9 display 5-6  | 44 |
| 4364 | RW | 00, 28, 30, 31, 38        | Page 9 display 5    | 0  |
| 4365 | RW | 00, 29                    | Page 9 display 6    | 0  |
| 4366 | RW | 00, 0109,<br>2833, 35, 38 | Page 10 display 1   | 09 |
| 4367 | RW | 00, 0109,<br>2833, 35, 38 | Page 10 display 2   | 18 |
| 4368 | RW | 00,1933, 37, 38           | Page 10 display 3   | 27 |
| 4369 | RW | 00, 2834, 3841            | Page 10 display 4   | 39 |
| 4370 | RW | 0, 42 45                  | Page 10 display 5-6 | 45 |
| 4371 | RW | 00, 28, 30, 31, 38        | Page 10 display 5   | 0  |
| 4372 | RW | 00, 29                    | Page 10 display 6   | 0  |
| 4373 | RW | 00, 0109,<br>2833, 35, 38 | Page 11 display 1   | 29 |
| 4374 | RW | 00, 0109,<br>2833, 35, 38 | Page 11 display 2   | 30 |

| 4375 | RW | 00,1933, 37, 38           | Page 11 display 3   | 31 |
|------|----|---------------------------|---------------------|----|
| 4376 | RW | 00, 2834, 3841            | Page 11 display 4   | 40 |
| 4377 | RW | 0, 42 45                  | Page 11 display 5-6 | 42 |
| 4378 | RW | 00, 28, 30, 31, 38        | Page 11 display 5   | 0  |
| 4379 | RW | 00, 29                    | Page 11 display 6   | 0  |
| 4380 | RW | 00, 0109,<br>2833, 35, 38 | Page 12 display 1   | 29 |
| 4381 | RW | 00, 0109,<br>2833, 35, 38 | Page 12 display 2   | 30 |
| 4382 | RW | 00,1933, 37, 38           | Page 12 display 3   | 31 |
| 4383 | RW | 00, 2834, 3841            | Page 12 display 4   | 41 |
| 4384 | RW | 0, 42 45                  | Page 12 display 5-6 | 47 |
| 4385 | RW | 00, 28, 30, 31, 38        | Page 12 display 5   | 0  |
| 4386 | RW | 00, 29                    | Page 12 display 6   | 0  |

# Table 10

| 16-bit register<br>address | 32-bit register<br>address | Operations | Description                                 | Unit  | 3Ph/4W       | 3Ph/3W       |
|----------------------------|----------------------------|------------|---------------------------------------------|-------|--------------|--------------|
| 6000/7000                  | 7500                       | R          | L1 phase voltage                            | V     | $\checkmark$ | х            |
| 6002/7002                  | 7501                       | R          | L1 phase current                            | А     | $\checkmark$ | $\checkmark$ |
| 6004/7004                  | 7502                       | R          | L1 phase active power                       | W     | $\checkmark$ | х            |
| 6006/7006                  | 7503                       | R          | L1 phase reactive power                     | VAr   | $\checkmark$ | х            |
| 6008/7008                  | 7504                       | R          | L1 phase apparent power                     | VA    | $\checkmark$ | х            |
| 6010/7010                  | 7505                       | R          | L1 phase active power factor (PF1=P1/S1)    | -     | $\checkmark$ | х            |
| 6012/7012                  | 7506                       | R          | $tg\phi$ factor of L1 phase<br>(tg1 =Q1/P1) | -     | $\checkmark$ | х            |
| 6014/7014                  | 7507                       | R          | THD U1                                      | V / % | $\checkmark$ | х            |
| 6016/7016                  | 7508                       | R          | THD I1                                      | A/%   |              | х            |
| 6018/7018                  | 7509                       | R          | L2 phase voltage                            | V     |              | х            |
| 6020/7020                  | 7510                       | R          | L2 phase current                            | А     | $\checkmark$ | $\checkmark$ |

| 6022/7022 | 7511 | R | L2 phase active power                       | W     | $\checkmark$ | х            |
|-----------|------|---|---------------------------------------------|-------|--------------|--------------|
| 6024/7024 | 7512 | R | L2 phase reactive power                     | VAr   | $\checkmark$ | х            |
| 6026/7026 | 7513 | R | L2 phase apparent power                     | VA    | $\checkmark$ | х            |
| 6028/7028 | 7514 | R | L2 phase active power factor (PF2=P2/S2)    | -     | $\checkmark$ | х            |
| 6030/7030 | 7515 | R | tgφ factor of L2 phase<br>(tg2 =Q2/P2)      | -     | $\checkmark$ | х            |
| 6032/7032 | 7516 | R | THD U2                                      | V / % | $\checkmark$ | х            |
| 6034/7034 | 7517 | R | THD I2                                      | A/%   | $\checkmark$ | х            |
| 6036/7036 | 7518 | R | L3 phase voltage                            | V     | $\checkmark$ | х            |
| 6038/7038 | 7519 | R | L3 phase current                            | А     | $\checkmark$ | $\checkmark$ |
| 6040/7040 | 7520 | R | L3 phase active power                       | W     | $\checkmark$ | х            |
| 6042/7042 | 7521 | R | L3 phase reactive power                     | VAr   | $\checkmark$ | х            |
| 6044/7044 | 7522 | R | L3 phase apparent power                     | VA    | $\checkmark$ | х            |
| 6046/7046 | 7523 | R | L3 phase active power factor<br>(PF3=P3/S3) | -     | $\checkmark$ | х            |
| 6048/7048 | 7524 | R | tgφ factor of L3 phase<br>(tg3 =Q3/P3)      | -     | $\checkmark$ | х            |
| 6050/7050 | 7525 | R | THD U3                                      | V / % | $\checkmark$ | х            |
| 6052/7052 | 7526 | R | THD I3                                      | A/% | $\checkmark$ | х            |
|-----------|------|---|---------------------------------------------|-----|--------------|--------------|
| 6054/7054 | 7527 | R | Mean 3-phase voltage                        | V   | $\checkmark$ | х            |
| 6056/7056 | 7528 | R | Mean 3-phase current                        | А   | $\checkmark$ | $\checkmark$ |
| 6058/7058 | 7529 | R | 3-phase active power<br>(P1+P2+P3)          | W   | $\checkmark$ | $\checkmark$ |
| 6060/7060 | 7530 | R | 3-phase reactive power<br>(Q1+Q2+Q3)        | VAr | $\checkmark$ | $\checkmark$ |
| 6062/7062 | 7531 | R | 3-phase apparent power<br>(S1+S2+S3)        | VA  | $\checkmark$ | $\checkmark$ |
| 6064/7064 | 7532 | R | 3-phase active power factor (PF=P/S)        | -   | $\checkmark$ | $\checkmark$ |
| 6066/7066 | 7533 | R | mean tg $\phi$ factor for 3 phases (tg=Q/P) | -   | $\checkmark$ | $\checkmark$ |
| 6068/7068 | 7534 | R | Frequency                                   | F   | $\checkmark$ | $\checkmark$ |
| 6070/7070 | 7535 | R | Phase-to-phase voltage L <sub>1-2</sub>     | V   | $\checkmark$ | $\checkmark$ |
| 6072/7072 | 7536 | R | Phase-to-phase voltage L <sub>2-3</sub>     | V   | $\checkmark$ | $\checkmark$ |
| 6074/7074 | 7537 | R | Phase-to-phase voltage L <sub>3-1</sub>     | V   | $\checkmark$ |              |
| 6076/7076 | 7538 | R | Mean phase-to-phase voltage                 | V   | $\checkmark$ |              |

| 6078/7078 | 7539 | R | active power averaged<br>(P Demand)                                                                                 | W            | $\checkmark$ | $\checkmark$ |
|-----------|------|---|----------------------------------------------------------------------------------------------------|--------------|--------------|--------------|
| 6080/7080 | 7540 | R | apparent power averaged<br>(S Demand )                                                                              | VA           | $\checkmark$ | $\checkmark$ |
| 6082/7082 | 7541 | R | current averaged (I Demand)                                                                                         | А            |              |              |
| 6084/7084 | 7542 | R | THD U mean 3-phase                                                                                                  | V / %        | $\checkmark$ | х            |
| 6086/7086 | 7543 | R | THD I mean 3-phase                                                                                                  | A/%          |              | х            |
| 6088/7088 | 7544 | R | Neutral wire current (calculated from vectors)                                                                      | A            | $\checkmark$ | х            |
| 6090/7090 | 7545 | R | Active 3-phase input energy (no. of register 7546 overflows, resets to 0 after reaching 99999.9 MWh)                | 100<br>MWh   | $\checkmark$ | $\checkmark$ |
| 6092/7092 | 7546 | R | Active 3-phase input energy (counter counting up to 99999.9 kWh)                                                    | kWh          | $\checkmark$ | $\checkmark$ |
| 6094/7094 | 7547 | R | Active 3-phase output energy (no. of register 7548 overflows, resets to 0 after reaching 99999.9 MWh)               | 100<br>MWh   | $\checkmark$ | $\checkmark$ |
| 6096/7096 | 7548 | R | Active 3-phase output energy (counter counting up to 99999.9 kWh)                                                   | kWh          | $\checkmark$ | $\checkmark$ |
| 6098/7098 | 7549 | R | Reactive 3-phase inductive energy<br>(no. of register 7550 overflows, resets<br>to 0 after reaching 99999.9 MVArh). | 100<br>MVArh | $\checkmark$ | $\checkmark$ |
| 6100/7100 | 7550 | R | Reactive 3-phase inductive energy<br>(counter counting up to 99999.9<br>kVArh)                                      | kVArh        | $\checkmark$ | $\checkmark$ |

| 6102/7102                   | 7551               | R           | Reactive 3-phase capacity energy<br>(no. of register 7552 overflows, resets<br>to 0 after reaching 99999.9 MVArh)                              | 100<br>MVArh | $\checkmark$ | $\checkmark$ |
|-----------------------------|--------------------|-------------|----------------------------------------------------------------------------------------------------|--------------|--------------|--------------|
| 6104/7104                   | 7552               | R           | Reactive 3-phase capacity energy<br>(counter counting up to 99999.9 kVArh)                                                                     | kVArh        | $\checkmark$ | V            |
| 6106/7106                   | 7553               | R           | Apparent energy (no. of register<br>7554 overflows, resets to 0 after<br>reaching 99999.9 MVAh)                                                | 100<br>MVAh  | $\checkmark$ | $\checkmark$ |
| 6108/7108                   | 7554               | R           | Apparent energy (counter counting up to 99999.9 kVAh)                                                                                          | kVAh         | $\checkmark$ | $\checkmark$ |
| 6110/7110                   | 7555               | R           | Time – seconds                                                                                                    | -            | $\checkmark$ | $\checkmark$ |
| 6112/7112                   | 7556               | R           | Time – hours, minutes                                                                                                    | -            |              | $\checkmark$ |
| 6114/7114                   | 7557               | R           | Reserved                                                                                                    | -            | $\checkmark$ | $\checkmark$ |
| 6116/7116                   | 7558               | R           | Reserved                                                                                                    | -            |              | $\checkmark$ |
| 6120/7118                   | 7559               | R           | Mean 3-phase current (max)                                                                                                    | А            |              | $\checkmark$ |
| 6120/7120                   | 7560               | R           | Max 3-phase voltage phase / phase-to-<br>-phase for 3PH-4 – 3-phase,<br>4-wire - max phase for 3PH-3 –<br>3-phase, 3-wire - max phase-to-phase | V            | V            | V            |
| 6122/7122                   | 7561               | R           | Active power averaged (P Demand) min                                                                                                    | W            |              | $\checkmark$ |
| 6124/7124                   | 7562               | R           | Active power averaged (P Demand) max                                                                                                    | W            | $\checkmark$ | $\checkmark$ |
| 6126/7126                   | 7563               | R           | Apparent power averaged (S Demand) max                                                                                                    | VA           | $\checkmark$ | $\checkmark$ |
| 6128/7128                   | 7564               | R           | Current averaged (I Demand) max                                                                                                    | А            | $\checkmark$ | $\checkmark$ |
| In case of e<br>the value 1 | exceed<br>e20 is s | ing<br>set. | (measuring value is out of the m                                                                                                    | easuring     | g rar        | ige)         |

# 9. ERROR CODES

During the meter operation the error messages may be displayed. Following list shows reasons of errors.

- Er1 if too low voltage or current during measurement:
  - PFi,  $tg\phi_i$ , THDU<sub>i</sub>, less than 10% U<sub>n</sub>,
  - PFi, tg $\phi_i$ , less than 0,2%  $I_n$ , - THDI,, less than 10%  $I_n$ ,
- Er2 during THD measurement, when frequency value is outside 48 – 52 Hz range for 50 Hz and 58 – 62 for 60 Hz;
- Err bat displayed when the battery of the internal RTC clock is used up. The measurement is carried out after switching the supply on and every day at midnight. You can disable the message by the push-button 
   The disabled message remains inactive till the renewed switching of the meter on.
- Err CAL, Err EE displayed when the meter memory is damaged. A meter should be sent back to the manufacturer.

 Err PAr – incorrect operational parameters of the meter. In such case a meter should be set to manufacturer settings (from menu or via RS-485 interface). Message can be disabled by pressing

exceedance. Measuring value is out of the measuring range.

# **10. ACCESSORIES**

For the N43 meters you can order: USB CABLE A/miniUSB - 1m BLACK; Order code 1126-271-028.

# **11. TECHNICAL DATA**

#### Measuring ranges and permissible basic errors

|                                           |                             |                                                            |    |    |    |      | Table 11         |
|-------------------------------------------|-----------------------------|------------------------------------------------------------|----|----|----|------|------------------|
| Measured value                            |                             | Measuring range                                            | L1 | L2 | L3 | Σ    | Basic<br>error** |
| Current In                                | 1 A~<br>5 A~<br>63 A~       | 0.0021.20 A or kA *<br>0.010 6.00 A or kA *<br>0.10 76.0A~ | •  | •  | •  |      | ±0.5 %           |
| Voltage L-N                               | 57,7 V~<br>230 V~<br>290 V~ | 2.8070.0 V or kV*<br>10.0 276 V~<br>14.0 348 V~            | •  | •  | •  |      | ±0.5 %           |
| Voltage L-L                               | 100 V~<br>400 V~<br>500 V~  | 5.00 120 V or kV*<br>20.0 480 V~<br>25.0 600 V~            | •  | ٠  | ٠  |      | ±1 %             |
| Frequency                                 |                             | 47.0 63.0 Hz                                               |    |    |    | ٠    | ±0.5 %           |
| Active power<br>/consumed or exported/    |                             | 0.00 999<br>W, kW or MW                                    | •  | ٠  | •  | ٠    | ±1 %             |
| Reactive power<br>/capacity or inductive/ |                             | 0.00 999<br>VAr, kVAr lub MVAr                             | •  | •  | •  | ٠    | ±1 %             |
| Apparent pov                              | ver                         | 0.00 999<br>VA, kVA or MVA                                 |    |    | •  | ±1 % |                  |

| Active energy<br>/consumed or<br>exported/ | 0.0 99999.9<br>kWh or MWh      |   |   |   | • | ±1 % |
|--------------------------------------------|--------------------------------|---|---|---|---|------|
| Reactive energy<br>/capacity or inductive/ | 0.0 999999.9<br>kVArh or MVArh | • | • | • | • | ±1 % |
| Apparent energy                            | 0.0 999999.9<br>kVAh or MVAh   |   |   |   | • | ±1 % |
| Active power factor PF                     | -1 0 1                         | • | ٠ | ٠ | ٠ | ±1 % |
| Tangent φ                                  | -1.2 01.2                      | • | ٠ | ٠ | ٠ | ±1 % |

\* Depending on the setting of trU (voltage transformer ratio: 0.1 ... 4000.0) and trl (current transformer ratio: 1 ... 10000)

\*\* Calculated for the nominal range In, Un

#### Power consumption:

| <ul> <li>in current circuit</li> </ul> | $\leq$ 4 VA    |
|----------------------------------------|----------------|
| <ul> <li>in voltage circuit</li> </ul> | $\leq$ 0.05 VA |
| <ul> <li>in current circuit</li> </ul> | $\leq$ 2.00 VA |

**Readout field** 

dedicated 3.5" LCD display,

#### Relay outputs

#### Serial interface

# Energy pulse output

3 x relavs. volt-free NO contacts load capacity 0,5 A 250 V AC; 1 A 30 V DC;

RS485 address 1 247 mode: 8N2, 8E1, 8O1,8N1 baud rate: 4.8, 9.6, 19.2, 38.4 kbit/s transmission protocol: Modbus RTU maximum time to start the response: 600 ms **USB**: 1.1/2.0, address 1, mode 8N2; baud rate 9.6 kbit/s. transmission protocol: Modbus RTU maximum time to start the response: 800 ms. USB wire length  $\leq 3 \text{ m}$ 

OC (NPN) output, class A passive, compliant with EN 62053-31; supply voltage 18...27 V, current 10...27 mA

| Pulsing constan                              | t                  |                                                                                                    |       |                                |  |  |
|----------------------------------------------|--------------------|----------------------------------------------------------------------------------------------------|-------|--------------------------------|--|--|
| of OC output                                 |                    | 5000 - 20000 pulses/kWh for<br>In=1A/5 A independently of set tr_U, tr_I<br>100 – 1000 pulses/kWh for In=63 A |       |                                |  |  |
| Terminals                                    | direct<br>connecti | on (63 A)                                                                                                    |       | indirect<br>connection (1/5 A) |  |  |
| Diameter<br>solid-core wire<br>stranded wire | 2.5 16<br>4 16 n   | 0 mm²<br>nm²                                                                                                  |       | 0.2 5.3 mm²<br>0.2 5.3 mm²     |  |  |
| Clamping<br>screws                           | M5                 |                                                                                                    |       | M3.5                           |  |  |
| Tightening<br>torque                         | 1.2 2.0            | 0 Nm                                                                                                    |       | 1.0 Nm                         |  |  |
| Protection grade                             | e of the h         | ousing                                                                                                    |       |                                |  |  |
| from the                                     | front              |                                                                                                    | IP 50 |                                |  |  |
| from terr                                    | minals sid         | le                                                                                                    | IP 00 |                                |  |  |

### 0.3 kg

### Dimensions

105 x 110 x 60 mm

## Reference and rated operating conditions:

| <ul> <li>supply voltage</li> </ul> | 85253 V a.c. (40400) Hz                 |
|------------------------------------|-----------------------------------------|
|                                    | or 90300 V d.c.                         |
|                                    | 2040 V a.c. (40400) Hz                  |
|                                    | lub 2060 V d.c.                         |
| - input signal:                    | 0 <u>0.0021.2In; 0.051.2Un</u> _        |
|                                    | for current, voltage                    |
|                                    | 0 <u>0.0021.2In;</u> 0 <u>0.11.2Un;</u> |
|                                    | for factors PFi ,tφi                    |
|                                    | frequency <u>4763</u> Hz;               |
|                                    | sinusoidal(THD ≤ 8%)                    |
| <ul> <li>power factor</li> </ul>   | <u>-101</u>                             |
| - ambient temperature              | -10 <u>23</u> +55°C                     |
| - storage temperature              | -20+70°C                                |
| - humidity                         | 095 % (inadmissible condensation)       |
| - max peak factor:                 |                                         |
| - current                          | 2                                       |

2

- voltage

| - external magnetic | c field <u>040</u><br>ad | 400 A/m |                    |
|---------------------|--------------------------|---------|--------------------|
| - Short-term oveno  | au                       | _       |                    |
| ١                   | oltage inputs            | 5 sec.  | 2 Un               |
| ١                   | oltage inputs            | 1 sec.  | 50 A               |
|                     |                          |         | /version           |
|                     |                          |         | <b>In</b> 1A/5 A / |
|                     |                          | 1 sec.  | 630 A              |
|                     |                          |         | /version           |
|                     |                          |         | In 63 A /          |
| - working position  |                          | any     |                    |
| - warm-up time      |                          | 5 min.  |                    |
| Real time clock b   | attery:                  |         | CR2032             |
| Additional errors:  | :                        |         |                    |
| in % of the basic e | rror                     |         |                    |
| - from ambient tem  | perature change          | -5      | < 50 % / 10°C      |
| - for THD > 8%      |                          |         | < 100 %            |
|                     |                          |         |                    |
| Test voltages:      |                          |         |                    |
| - supply and alarm  | outputs                  |         | 2.1 kV d.c.        |

- voltage and current inputs
- USB, RS-485 and OC outputs

3.2 kV d.c. 0.7 kV d.c.

#### Standards fulfilled by the meter: Electromagnetic compatibility:

- noise immunity acc. to EN 61000-6-2

- noise emission acc. to EN 61000-6-4

### Safety requirements:

- acc. to EN 61010-1 standard
- isolation between circuits: basic,
- installation category III (for voltages above 300 V category II)
- pollution grade 2,
- maximum phase-to-earth operating voltage:
  - for supply circuits and relay outputs 300 V
  - for measuring input 300 V cat III (600 V cat II)
  - for circuits RS-485, USB, pulse output: 50 V
- altitude a.s.l. < 2000m.

# 12. ORDERING CODE

N43 network parameters meter ordering code.

|                                             |       |   |   |   | Tab |   | <u> </u> |
|---------------------------------------------|-------|---|---|---|-----|---|----------|
|                                             | N43 - | Х | Х | Х | XX  | Х | Х        |
| Current input In:                           |       |   |   |   |     |   |          |
| 1 A/5 A (X/1; X/5)                          |       | 1 |   |   |     |   |          |
| 63 A                                        |       | 2 |   |   |     |   |          |
| Voltage input (phase/ phase-to-phase        | ) Un: |   |   |   |     |   |          |
| 3 x 57.7/100 V                              |       |   | 1 |   |     |   |          |
| 3 x 230/400 V                               |       |   | 2 |   |     |   |          |
| 3 x 290/500 V                               |       |   | 3 |   |     |   |          |
| Auxiliary supply:                           |       |   |   |   |     |   |          |
| 85253 V a.c., 90300 V d.c.                  |       |   |   | 1 |     |   |          |
| 2040 V a.c., 2060 V d.c.                    |       |   |   | 2 |     |   |          |
| Version:                                    |       |   |   |   |     |   |          |
| standard                                    |       |   |   |   | 00  |   |          |
| custom-made*                                |       |   |   |   | XX  |   |          |
| Language:                                   |       |   |   |   |     |   |          |
| Polish                                      |       |   |   |   |     | Ρ |          |
| English                                     |       |   |   |   |     | Е |          |
| other*                                      |       |   |   |   |     | Χ |          |
| Acceptance tests:                           |       |   |   |   |     |   |          |
| without extra quality requirements          |       |   |   |   |     |   | 0        |
| with an extra quality inspection certificat | е     |   |   |   |     |   | 1        |
| acc. to customer's request*                 |       |   |   |   |     |   | Х        |
| * -after agreeing with the manufacturer     |       |   |   |   | _   |   |          |

Table 12

### EXAMPLE OF ORDER:

The code N43 - 2 2 1 00 E 0 means:

N43 - meter of network parameters of N43 type

- 2 current input: 63 A
- 2 input voltage (phase/phase-to-phase) Un = 3 x 230 V/ 400 V
- 1 auxiliary supply: 85...253 V a.c., 90...300 V d.c.
- 00 standard version
  - E all descriptions and user's manual in English
  - 0 without extra quality requirements.

N43-09A

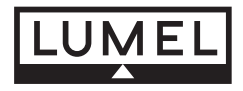

"**LUMEL" S.A.** ul. Słubicka 1 65-127 Zielona Góra - Poland

tel.: (48-68) 45 75 100 (exchange) fax: (48-68) 45 75 508 e-mail: lumel@lumel.com.pl http://www.lumel.com.pl

#### Export Department:

Tel.: (48-68) 45 75 139/ 305/ 321/ 368 Fax: (48-68) 325 40 91 e-mail: export@lumel.com.pl